## Registered Dietitian

## **Provider Type 15 Training**

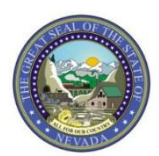

Nevada Medicaid Provider Training

## Objectives

## **Objectives**

- Locate the Medicaid Services Manual
- Understand Qualifications to Become a Nevada Medicaid Provider
- Learn about Covered and Non-Covered Services
- Review the Provider Enrollment page
- Complete Online Provider Enrollment
- Navigate through the Provider Web Portal (www.medicaid.nv.gov)
  - Locate Billing Guidelines and Manuals
  - Authorization Criteria
  - Search Fee Schedule
- Navigate the Electronic Verification System (EVS) Web Portal
- Understand Benefits of Electronic Data Interchange (EDI) claims submission
- Contact Nevada Medicaid

## Medicaid Services Manual (MSM)

## Locating the Medicaid Services Manual (MSM)

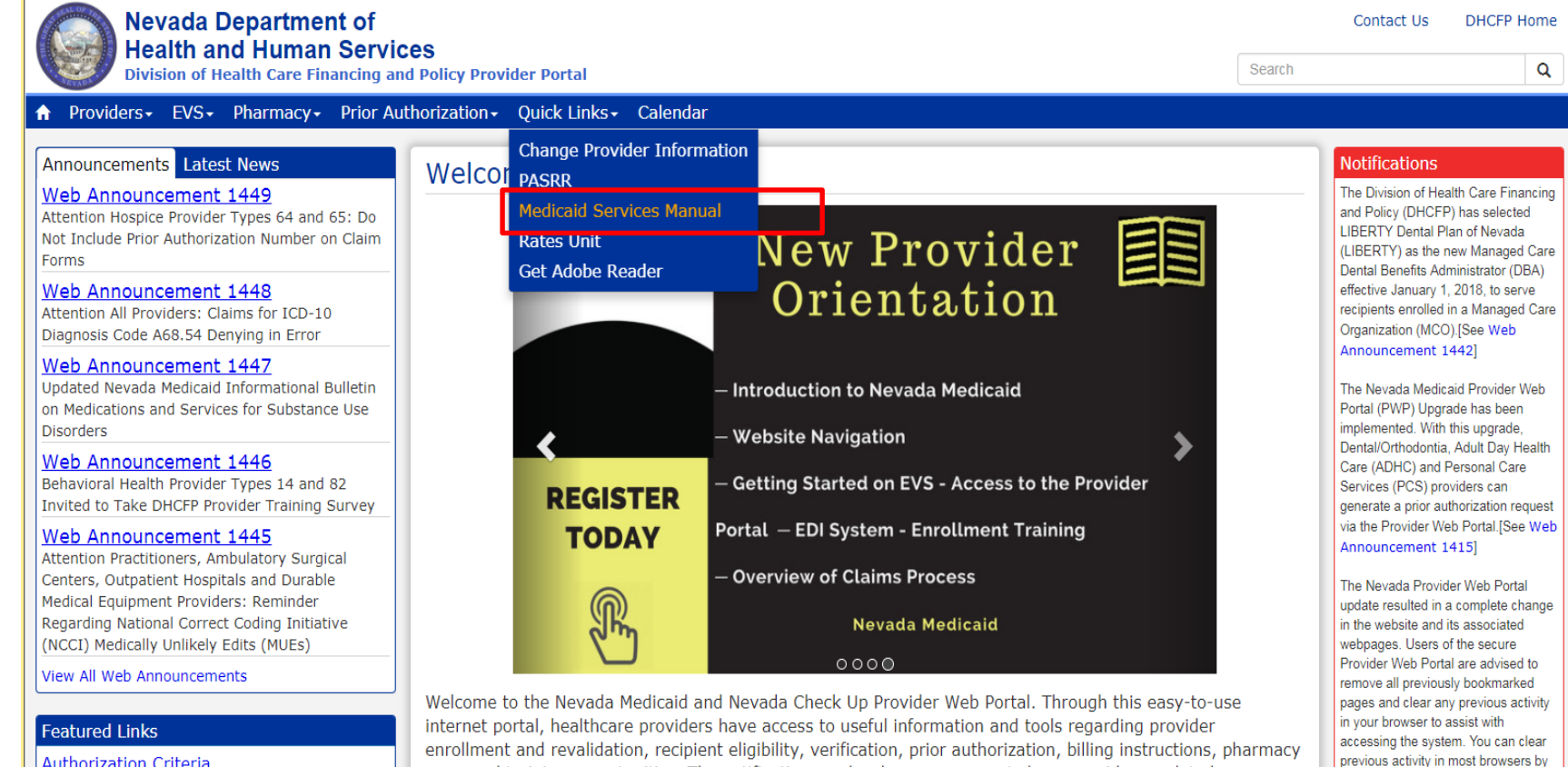

news and training opportunities. The notifications and web announcements keep providers updated on

enhancements to the online tools, as well as updates and reminders on policy changes and billing procedures.

- Step 1: Highlight
   "Quick Links" from top
   blue tool bar at
   www.medicaid.nv.gov
- Step 2: Select
   "Medicaid Services
   Manual" from the dropdown menu
- Note: MSM Chapters will open in new webpage through the DHCFP website

navigating to your menu item for

internet or browser options and

Authorization Criteria DHCFP Home

### Locating the Medicaid Services Manual, continued

- Medicaid Services Manual Complete
- 100 Medicaid Program
- 200 Hospital Services
- 300 Radiology Services
- 400 Mental Health and Alcohol and Substance Abuse Services
- 500 Nursing Eacilities
- 600 Physician Services

and Payment

- 800 Laboratory Services
- 900 Private Duty Nursing
- 1000 Dental
- 1100 Ocular Services
- 1200 Prescribed Drugs
- 1300 DME Disposable Supplies and Supplements
- 1400 Home Health Agency
- 1500 Healthy Kids Program
- 1600 Intermediate Care for Individuals with Intellectual Disabilities
- 1700 Therapy
- 1800 Adult Day Health Care
- 1900 Transportation Services
- 2000 Audiology Services
- 2100 Home and Community Based Waiver for Individuals with Intellectual Disabilities
- 2200 Home and Community Based Waiver for the Frail Elderly
- 2300 Waiver for Persons with Physical Disabilities
- 2400 Home Based Habilitation Services
- 2500 Case Management
- 2600 Intermediary Service Organization
- 2700 Certified Community Behavioral Health Clinic
- 2800 School Based Child Health Services
- 3000 Indian Health
- 3100 Hearings
- 3200 Hospice
- 3300 Program Integrity
- 3400 Telehealth Services
- 3500 Personal Care Services Program
- 3600 Managed Care Organization

- Select Chapter 600
   Physician Services
- From the next page, always make sure that you select the "Current" policy.

## Qualifications to Become a Nevada Medicaid Provider

## **Qualifications to Become a Nevada Medicaid Provider**

In order to be recognized as a Registered Dietitian and be reimbursed for Medical Nutrition Therapy (MNT) services, a provider must meet the following criteria:

- Licensed and Registered Dietitian under the qualifications of NRS 640E.150
- An individual
- Bachelor's Degree or higher from an Accredited University in Human Nutrition, Nutrition Education or equivalent
- Completed all necessary/required training
- Licensed by the Nevada State Board of Health

## **Covered and Non-Covered Services**

### **Covered and Non-Covered Services**

### **COVERED SERVICES**

- Recipients with:
  - Diabetes
  - Obesity
  - Heart Disease
  - Hypertension
- Services rendered according to the written order from a Physician or a Physician's Assistant (PA) or an Advanced Practice Registered Nurse (APRN)
- Individualized Treatment Plan

### **NON-COVERED SERVICES**

 Medical Nutrition Therapy (MNT) and Diabetes Self Management Training (DSMT) that occurred on the same dates of service

### **Covered and Non-Covered Services**

#### Valid Current Procedural Terminology (CPT) codes being used by Registered Dietitians:

- 97802: Medical nutrition therapy, assessment and intervention; individual face to face with the patient; each 15 minutes.
- 97803: Medical nutrition therapy, re-assessment and intervention; individual face to face with the patient; each 15 minutes.
- **98804:** Medical nutrition therapy, group, 2 or more, each 30 minutes.
- G0270: Medical nutrition therapy, re-assessment and subsequent intervention(s); MNT subsequent treatment for change in diagnosis, each 15 minutes.
- G0271: Medical nutrition therapy, re-assessment and subsequent interventions; group MNT 2 or more, each 30 minutes.
- Q3014: Telehealth Services.

## **Provider Enrollment Page**

### **Navigate to the Provider Enrollment Page**

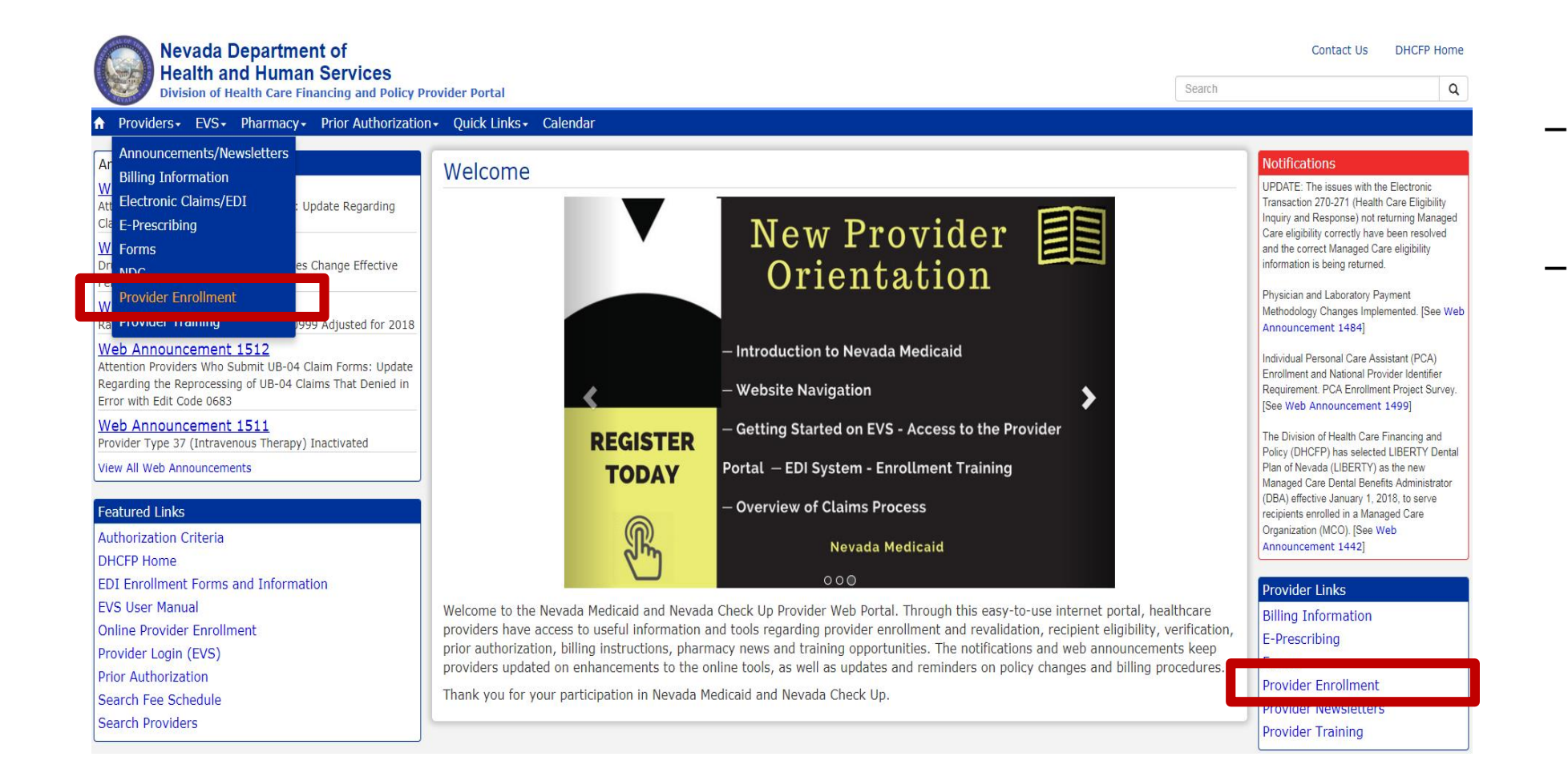

- Navigate to www.medicaid.nv.gov
- Highlight "Providers" from top blue tool bar and select "Provider Enrollment" from dropdown menu or select "Provider Enrollment" from the "Provider Links" located on the right hand side of any page

## Provider Enrollment Page – Provider Enrollment Information Booklet

#### **Required Enrollment Documents**

- Provider Enrollment Information Booklet: All providers will need the information contained in this booklet, which includes common enrollment questions and information about out-of-state providers and provider groups.
- Enrollment Checklists: Copies of certain documents must be included with your Provider Enrollment Packet (e.g., copy of professional certification, proof of insurance, background check). The Enrollment Checklists show required documentation for each provider type.
- Business Associate Addendum (NMH-3820): This document must be signed and submitted with your Provider Enrollment/Re-Enrollment Packet if it is listed on the Provider Enrollment Checklist for your Provider Type and when requested by the Division of Health Care Financing and Policy (DHCFP) or Nevada Medicaid.
- Advance Directives Compliance Self-Evaluation & Certification (NMH-3827): This form must be completed and submitted to DHCFP if it is listed on the Provider Enrollment checklist for your Provider Type.
- Civil Rights Compliance Self-Evaluation & Certification (NMH-3828): This form must be completed and submitted to DHCFP if it is listed on the Provider Enrollment checklist for your Provider Type.

All Providers must read the Provider Enrollment Information Booklet, which contains the following information:

- Required Documentation explains each FA-31 Form and its purpose
- Recommended Documents Electronic Data Interchange (EDI) Enrollment Forms
- Out of State Provider (Emergency and Non-Emergency Services)
- Out of State in Catchment Areas
- Policy Location Information
- Provider Group Information
- Provider Types and Specialty Codes

## **Provider Enrollment Page – Enrollment Checklists**

#### **Required Enrollment Documents**

- · Provider Enrollment Information Booklet: All providers will need the information contained in this booklet, which includes common enrollment questions and
- . Enrollment Checklists: Copies of certain documents must be included with your Provider Enrollment Packet (e.g., copy of professional certification, proof of
- Business Associate Addendum (NMH-3820): This document must be signed and submitted with your Provider Enrollment/Re-Enrollment Packet if it is listed on the Provider Enrollment Checklist for your Provider Type and when requested by the Division of Health Care Financing and Policy (DHCFP) or Nevada Medicaid.
- Advance Directives Compliance Self-Evaluation & Certification (NMH-3827): This form must be completed and submitted to DHCFP if it is listed on the Provider Enrollment checklist for your Provider Type.
- Civil Rights Compliance Self-Evaluation & Certification (NMH-3828): This form must be completed and submitted to DHCFP if it is listed on the Provider Enrollment checklist for your Provider Type.
- All providers must review their Enrollment Checklist as this will provide information as to additional documentation that must be submitted with their Application and Contract.
- Checklists will open on new webpage.
- The Enrollment Checklist webpage will contain all provider types.
- While on the Enrollment Checklist webpage, select the "Provider Type 15 Registered Dietitian" checklist.

## **Provider Enrollment Page – Enrollment Checklist**

Provider Enrollment Checklist for Provider Type 15

**Registered** Dietitian

The following is a list of required enrollment documents for this provider type. A copy of each document listed below must be included with your Provider Enrollment or Revalidation Packet.

If you have any questions, please contact the Provider Enrollment Unit at (877) 638-3472 from 8:00 a.m. to 5:00 p.m. Monday through Friday.

Documentation showing provider's Taxpayer Identification Number (SS-4, CP575, W-9 or Social Security Card)

Nevada State Board of Registered Dietitians License

National Provider Identifier (NPI) validation: Printed page from the National Plan and Provider Enumeration System (NPPES) NPI Registry displaying the provider's NPI or a printed copy of the email confirmation showing the provider's NPI

You do not need to submit this checklist with your enrollment or revalidation documents.

## Provider Enrollment Page – Online Provider Enrollment User Manual

- **Online Provider Enrollment User Manual** 
  - Chapter 1: Getting Started
  - Chapter 2: Initial Enrollment Application
- Chapter 3: Revalidation and Updates

Online Provider Enrollment (OPE) User Manual chapters provide step-by-step instructions:

- Chapter 1: High-level overview of the OPE tool including navigating the site, quick review of application questions, how to contact Nevada Medicaid and Frequently Asked Questions (FAQs)
- Chapter 2: Provides detailed instructions on how to complete an initial application
- Chapter 3: Provides detailed instructions on how to complete a revalidation or an update via the Electronic Verification System (EVS)

## Provider Enrollment Page – Enrollment and Revalidation Documents

#### Initial Enrollment Documents

- Provider Initial Enrollment Application Packet (Individuals) (FA-31C): Complete and submit the forms in this packet if you are enrolling as a Nevada Medicaid
  and Nevada Check Up individual provider. This packet contains instructions, application and contract.
- Provider Initial Enrollment Application Packet (Groups) (FA-31D): Complete and submit the forms in this packet if you are enrolling as a Nevada Medicaid and Nevada Check Up group/facility provider. This packet contains instructions, application and contract.

#### **Revalidation Documents**

- Provider Revalidation Application Packet (Individuals) (FA-31A): The forms in this packet must be submitted by active individual providers who have received a
  revalidation letter. This packet contains instructions, application and contract.
- Provider Revalidation Application Packet (Groups/Facilities) (FA-31B): The forms in this packet must be submitted by active group/facility providers who have
  received a revalidation letter. This packet contains instructions, application and contract.
- Using the New Provider Re-Enrollment Applications: Training presentation.
- Provider Re-Enrollment Frequently Asked Questions (FAQs) (Updated July 5, 2012)

#### Ordering, Prescribing and Referring Provider Enrollment Documents

- Provider Enrollment Application for Ordering, Prescribing or Referring (OPR) Providers: Complete and submit this application if you are an individual wishing
  to enroll in Nevada Medicaid and Nevada Check Up as an Ordering, Prescribing or Referring provider
- Ordering, Prescribing and Referring Provider Enrollment Frequently Asked Questions (FAQs)

- Initial Enrollment Documents
   FA-31C Individual
   FA-31D Group
  - Revalidation Documents FA-31A – Individual FA-31B – Group
- Ordering, Prescribing and Referring Provider Enrollment Documents OPR Only

## **Online Provider Enrollment**

## **Online Provider Enrollment**

Enroll in Nevada Medicaid through the Provider Web Portal <u>www.medicaid.nv.gov</u>

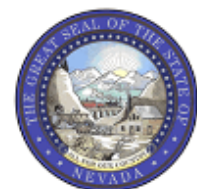

#### Nevada Department of Health and Human Services

**Division of Health Care Financing and Policy Provider Portal** 

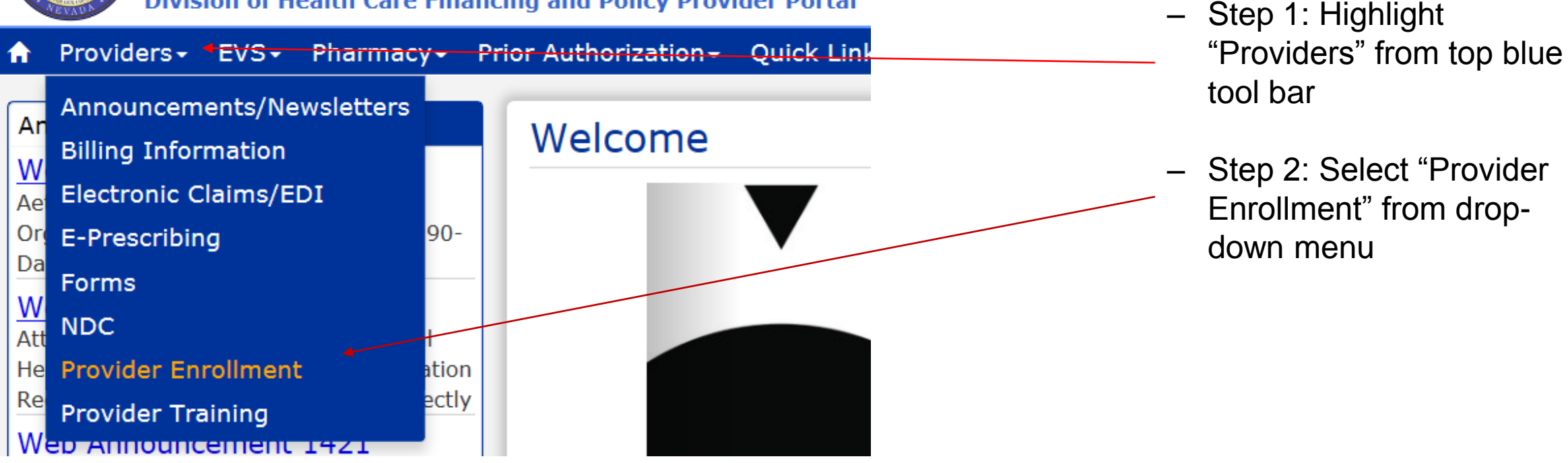

### **Online Provider Enrollment, continued**

### **Provider Enrollment**

#### **Provider Enrollment Online Application**

Effective December 1, 2015, the web-base Online Provider Enrollment Portal is available for providers to complete new enrollment in Nevada Medicaid, revalidation and provider changes.

#### **Required Enrollment Documents**

- Provider Enrollment Information Booklet: All providers will need the information contained in this booklet, which includes common enrollment questions and information about out-of-state providers and provider groups.
- Enrollment Checklists: Copies of certain documents must be included with your Provider Enrollment Packet (e.g., copy of
  professional certification, proof of insurance, background check). The Enrollment Checklists show required documentation for
  each provider type.
- Business Associate Addendum (NMH-3820): This document must be signed and submitted with your Provider Enrollment/Re-Enrollment Packet if it is listed on the Provider Enrollment Checklist for your Provider Type and when requested by the Division of Health Care Financing and Policy (DHCFP) or Nevada Medicaid.
- Advance Directives Compliance Self-Evaluation & Certification (NMH-3827): This form must be completed and submitted to DHCFP if it is listed on the Provider Enrollment checklist for your Provider Type.
- Civil Rights Compliance Self-Evaluation & Certification (NMH-3828): This form must be completed and submitted to DHCFP if it is listed on the Provider Enrollment checklist for your Provider Type.

#### **Online Provider Enrollment User Manual**

- Chapter 1: Getting Started
- Chapter 2: Initial Enrollment Application
- Chapter 3: Revalidation and Updates

 Select "Online Provider Enrollment Portal" to begin Online Application

### **Online Provider Enrollment, continued**

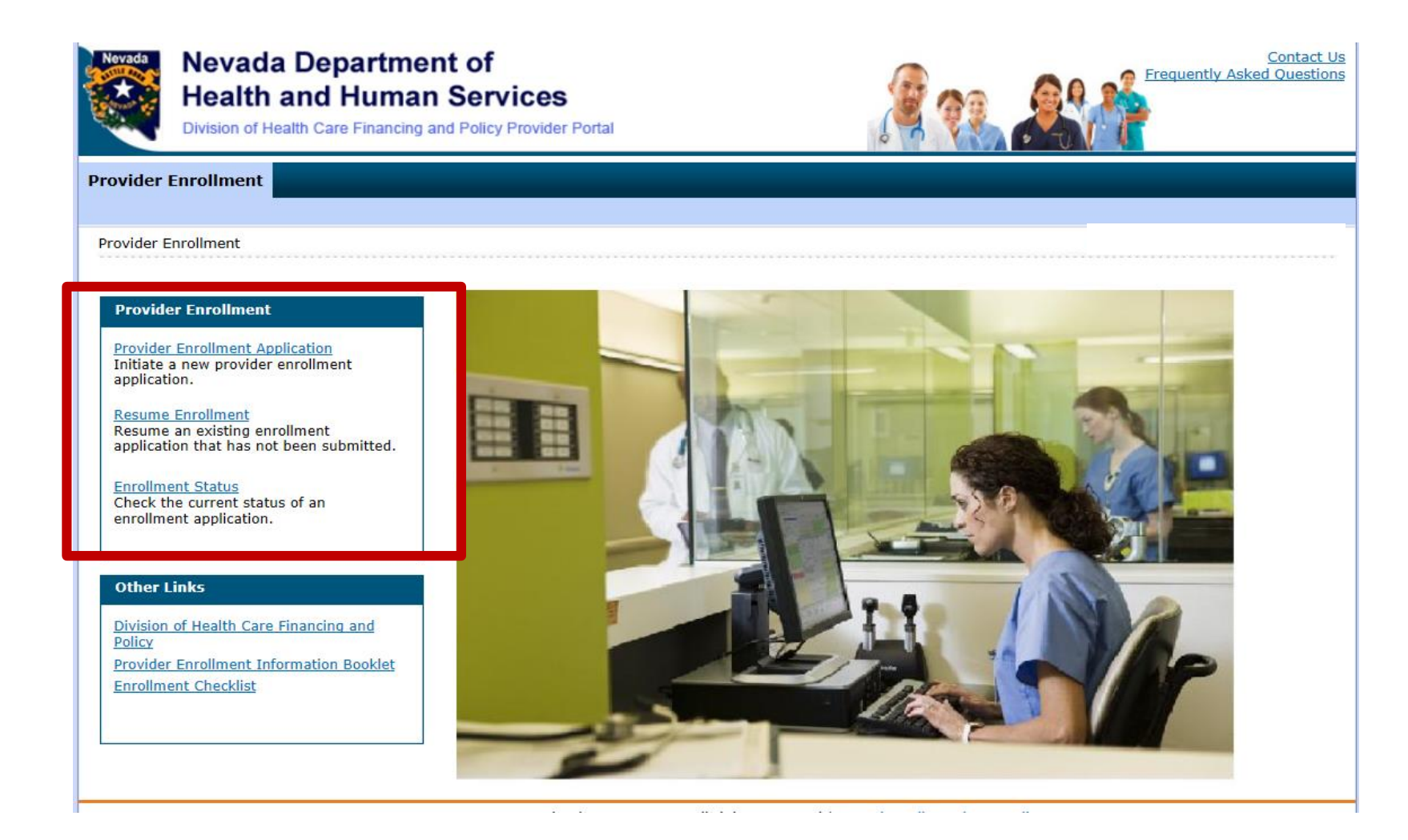

- Provider Enrollment
   Application Begin new application
- Resume Enrollment Continue with previously started enrollment application
- Enrollment Status Check status of enrollment application

## **Online Provider Enrollment, continued**

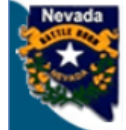

#### Nevada Department of Health and Human Services Division of Health Care Financing and Policy Provider Portal

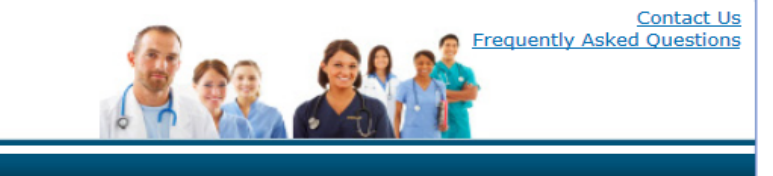

#### **Provider Enrollment**

#### Provider Enrollment > Provider Enrollment Application

| Provider Enrollment: Welcome |                                                                                                    |  |  |  |  |
|------------------------------|----------------------------------------------------------------------------------------------------|--|--|--|--|
| Welcome                      | Welcome to the Online Provider Enrollment System                                                                                                    |  |  |  |  |
| Request Information          | Thank you for your interest in the Nevada Medicaid and Nevada Check Up Program. To bill for services rendered to Nevada Medicaid recipients,                                                                                                    |  |  |  |  |
| Specialties                  | you must enroll as a Nevada Medicaid Provider. DXC Technology is the current fiscal agent for the Nevada Medicaid and Nevada Check Up program. Hereafter, DXC Technology is referred to as Nevada Medicaid.                                                                                         |  |  |  |  |
| Addresses                    | All of the materials within this document must be completed and submitted to Nevada Medicaid for your request to be processed. A checklist of                                                                                                    |  |  |  |  |
| Provider Identification      | required documentation has been provided for your convenience. Please review the <u>Provider Information Enrollment Booklet</u> for additional information.                                                                                                    |  |  |  |  |
| Other Information            | Submission of incomplete materials will delay your request. In addition to required documentation, additional supporting documentation can be                                                                                                    |  |  |  |  |
| Ownership & Disclosure       | uploaded with your application if necessary. If your responses to any questions on this enrollment application did not fit into the field on the page, type the question and response and upload the documentation using Other as the attachment type on the Attachments page of this online        |  |  |  |  |
| Agreement                    | application. All documents must be uploaded at the time of provider enrollment forms submission in order for your application to be considered<br>complete. Please retain copies of your materials for your records. You will receive written notification upon approval or denial of your request. |  |  |  |  |
| Attachments                  | If you have questions concerning enrollment, contact Provider Enrollment at (877) 638-3472 (select options for "Provider Enrollment") between                                                                                                    |  |  |  |  |
| Summary                      | 8:00 a.m. and 5:00 p.m. PT Monday through Friday.                                                                                                    |  |  |  |  |
|                              | Please click the <b>"Continue"</b> to proceed.                                                                                                    |  |  |  |  |
|                              |                                                                                                    |  |  |  |  |
|                              | Continue Cancel                                                                                                    |  |  |  |  |
|                              |                                                                                                    |  |  |  |  |

### Select "Continue" to begin enrollment application

## Online Provider Enrollment – Individual Application (General Information)

| nitial Enrollment Information                                                                                                    |                                                                                                   |                           |
|----------------------------------------------------------------------------------------------------|---------------------------------------------------------------------------------------------------|---------------------------|
| *Enrollment Type                                                                                                    | e Individual 🗸                                                                                    |                           |
| Ownership change                                                                                                    | e 🗌                                                                                               |                           |
| Electronic Health Records (EHR                                                                                                    | <b>b</b>                                                                                          |                           |
| *Provider Type                                                                                                    | e 15-Registered Dietitians                                                                        | ~                         |
|                                                                                                    |                                                                                                   |                           |
| *Requested Enrollment Effective Date                                                                                                    | ● 02/05/2018 III                                                                                  |                           |
| Group Association                                                                                                    |                                                                                                   |                           |
| therwise, leave this field blank. This is requi                                                                                                    | Medicald Provider Group, enter the Group's NP1 and the date<br>ired for provider types 14 and 82. | to begin the affiliation. |
| would You Like to be Linked to a Gr                                                                                                    | oup? • Yes O No                                                                                   |                           |
|                                                                                                    |                                                                                                   |                           |
|                                                                                                    |                                                                                                   |                           |
|                                                                                                    |                                                                                                   |                           |
|                                                                                                    |                                                                                                   |                           |
|                                                                                                    |                                                                                                   |                           |
| NPI                                                                                                    | Affiliation Begin Date                                                                            | Action                    |
| NPI                                                                                                    | Affiliation Begin Date                                                                            | Action                    |
| NPI                                                                                                    | Affiliation Begin Date                                                                            | Action                    |
| NPI                                                                                                    | Affiliation Begin Date                                                                            | Action                    |
| ► NPI<br>Affiliation Begin Date<br>0                                                                                                    | Affiliation Begin Date                                                                            | Action                    |
| NPI     *NPI     *Affiliation Begin Date     0                                                                                                    | Affiliation Begin Date                                                                            | Action                    |
| NPI  *NPI  *Affiliation Begin Date  Add Cancel                                                                                                    | Affiliation Begin Date                                                                            | Action                    |
| NPI  *NPI  *Affiliation Begin Date  Add Cancel                                                                                                    | Affiliation Begin Date                                                                            | Action                    |
| NPI  *Affiliation Begin Date 9 Add Cancel Provider Information                                                                                                    | Affiliation Begin Date                                                                            | Action                    |
| NPI  Affiliation Begin Date  Add Cancel  Provider Information  A Federal Tax Identification Number, also know                                                                                | Affiliation Begin Date                                                                            | Action                    |
| NPI  Affiliation Begin Date  Add Cancel  rovider Information  Federal Tax Identification Number, also know                                                                                   | Affiliation Begin Date                                                                            | Action                    |
| NPI  *NPI  *Affiliation Begin Date O Add Cancel  rovider Information A Federal Tax Identification Number, also know Federal Tax ID 9                                                         | Affiliation Begin Date                                                                            | Action                    |
| NPI  Affiliation Begin Date Add Cancel  Provider Information A Federal Tax Identification Number, also know Federal Tax ID 0  SSN 0                                                          | Affiliation Begin Date                                                                            | Action                    |
| NPI  Affiliation Begin Date O Add Cancel  Provider Information A Federal Tax Identification Number, also know Federal Tax ID SSN 0                                                           | Affiliation Begin Date                                                                            | Action                    |
| NPI  Affiliation Begin Date O Add Cancel  Provider Information A Federal Tax Identification Number, also know Federal Tax ID SSN 0  *SSN 0  *An excel of the second as a Data identification | Affiliation Begin Date                                                                            | Action                    |
| NPI  Affiliation Begin Date  Add Cancel  Cancel  Convider Information  Federal Tax Identification Number, also know  Federal Tax ID 0  *SSN 0  *Are you currently enrolled as a Provide      | Affiliation Begin Date                                                                            | Action                    |

- Any field marked with an asterisk is a required field.
- Select "Enrollment Type" (Individual) from the "Enrollment Type" drop-down menu.
- Select "15-Registered Dietitians" from the "Provider Type" drop-down menu.
- Indicate the Enrollment Effective Date.
   See the Provider Enrollment Information
   Booklet for date information.
- If linking to a Group, indicate Yes and fill in the appropriate information. If No, the user can move to the next field.

# Online Provider Enrollment – Group Application (General Information)

Complete the fields on each screen and select the Continue button to move forward to each page. All mandatory data is required to "Finish Later".

The contact person will potentially be contacted to answer any questions regarding the information provided in this request.

| * Indicates a | required field. |
|---------------|-----------------|
|---------------|-----------------|

| Initial Enrollment Information                  |                                                                                    |  |  |  |
|-------------------------------------------------|------------------------------------------------------------------------------------|--|--|--|
| *Enrollment Type                                | Group                                                                              |  |  |  |
| Ownership change                                |                                                                                    |  |  |  |
| *Provider Type                                  | 15-Registered Dietitians                                                           |  |  |  |
| *Requested Enrollment Effective Date 0          | 02/05/2018                                                                         |  |  |  |
| Provider Information                            |                                                                                    |  |  |  |
| A Federal Tax Identification Number, also known | as an Employer Identification Number (EIN), is used to identify a business entity. |  |  |  |
|                                                 |                                                                                    |  |  |  |
| *Are you currently enrolled as a Provider       | ? ○Yes ●No                                                                         |  |  |  |
| *Were you previously enrolled as a Provider     | ? ○Yes ◉No                                                                         |  |  |  |

- Any field marked with an asterisk is a required field
- Select "Enrollment Type" (Group) from the "Enrollment Type" drop-down menu
- Select "15-Registered Dietitians" from the "Provider Type" drop-down menu

# Online Provider Enrollment – All Applications (Contact Information)

| Contact Information                                                                            |                                                                                            |
|------------------------------------------------------------------------------------------------|--------------------------------------------------------------------------------------------|
| This contact information is required for corre<br>information who can assist with the request. | spondence regarding the associated application. Provide the appropriate contact person and |
| *Last Name<br>*First Name                                                                      |                                                                                            |
| *Telephone Number O                                                                            | Telephone Number<br>Extension                                                              |
| Fax Number O                                                                                   |                                                                                            |
| *Contact Email <del>0</del>                                                                    |                                                                                            |
| *Confirm Email Address 0                                                                       |                                                                                            |
| *Preferred Method of Communication                                                             | Email                                                                                      |
|                                                                                                | Continue Finish Later Cancel                                                               |

 Whether the application is for a Group or an Individual, contact information must be filled out. This does not have to be the provider's information, but can be a point of contact should Nevada Medicaid need clarification on the application.

# Online Provider Enrollment – All Applications (Credentials)

| Frovider Enronment. Credentials                                                                                                    |                                                                                                    |  |  |
|----------------------------------------------------------------------------------------------------|----------------------------------------------------------------------------------------------------|--|--|
| You will need to create a password to continue your appl<br>Once submitted, your password must be kept for future<br>need to begin a new application process.                                                          | lication at a later date. Your password must be at least 8 and no more than 20 alphanumeric characters.<br>reference. If forgotten, the password cannot be reset and your application information will be lost. You will |  |  |
| Enter your password in the fields as indicated and click the Submit button. A tracking number will be provided. This tracking number and your accompanying password can be used to access your enrollment application. |                                                                                                    |  |  |
| * Indicates a required field.                                                                                                    |                                                                                                    |  |  |
| Employer Identification Number (EIN) or Social<br>Security Number (SSN)                                                                                                    | 11111111                                                                                                    |  |  |
| *Password                                                                                                    | •••••                                                                                                    |  |  |
| *Confirm Password                                                                                                    | ••••••                                                                                                    |  |  |
|                                                                                                    |                                                                                                    |  |  |

- Create a password

\*\*Please note that Nevada Medicaid is unable to re-set a password for the Online Provider Enrollment tool

 Select "Submit" to continue and generate an Authorization Tracking Number (ATN)

# Online Provider Enrollment – All Applications (Tracking Information)

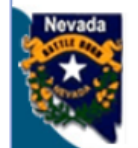

**Provider Enrollment** 

Nevada Department of Health and Human Services

Provider Enrollment > Enrollment Credentials > Enrollment Tracking Information

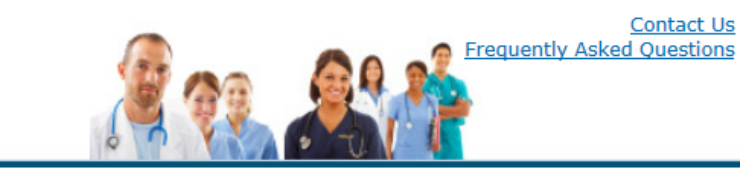

Provider Enrollment: Tracking Information
Your enrollment application has been saved.

Your enrollment application has been assigned the following tracking number: 17999.

This tracking number must be kept for future reference. Your assigned tracking number, unique password, and tax identification number are all required for future access to your enrollment application. If any of these elements are lost or forgotten, you will be unable to access your enrollment application.

A confirmation email has also been sent to the following contact person's email, designated in the enrollment application; youremailaddress@domain.com.

Continue

Print Preview

?

An ATN will be generated and used to check status of an enrollment application

\_

# Online Provider Enrollment – All Applications (Specialty Information)

|   |                         |                   | Specialty |            |                 |       | Action |   | Coloct "No Crossialty"                 |
|---|-------------------------|-------------------|-----------|------------|-----------------|-------|--------|---|----------------------------------------|
| E | Click to collapse.      |                   |           |            |                 |       |        | - | Select no Specially                    |
|   | Provider Type           | Registered Dietit | ians      | *Specialty | No Specialty    |       | ~      |   | from the "Specialty"<br>drop-down menu |
|   | Specialty Code          | 000               | Primary 🖌 |            |                 |       |        |   |                                        |
|   | <b>Specialty Board</b>  |                   |           |            |                 |       |        | _ | Select "Add"                           |
|   | Add                     | Reset             |           |            |                 |       |        |   |                                        |
|   |                         |                   |           |            |                 |       |        | — | Results will then                      |
|   |                         |                   | Specialty |            |                 |       | Action |   | populate to the                        |
| + | No Specialty            |                   |           |            |                 |       |        |   | application                            |
| + | Click to add specialty. |                   |           |            |                 |       |        |   |                                        |
|   |                         |                   |           | Contin     | ue Finish Later | Cance | el     |   | Select "Continue"                      |

# Online Provider Enrollment – All Applications (Address Information)

|    |                            | Туре    | Street          | City          | State          | Action                    |
|----|----------------------------|---------|-----------------|---------------|----------------|---------------------------|
| ÷  | Service                    |         | 123 Main Street | Anytown       | Nevada         | <u>Copy</u> <u>Remove</u> |
| -  | Click to collapse.         |         |                 |               |                |                           |
|    | *Address Type 9<br>*Street |         |                 |               |                |                           |
|    | *City                      |         | *Si             | tate          | ~              |                           |
|    | *Zip+4 9                   |         | <br>*Cοι        | Inty          |                |                           |
|    | Email Address 9            |         | Confirm         | n Email       | •              | 1                         |
|    |                            |         | Ad              | dress         |                | 1                         |
| Те | lephone Number             | Office  | Telephone Numbe | er Extension  |                |                           |
| Те | lephone Number             | Fax     |                 |               |                |                           |
| Те | lephone Number             |         |                 |               |                |                           |
|    |                            | L       |                 |               |                |                           |
|    | Contact Name               |         |                 |               |                |                           |
| Те | lephone Number             | Contact | Telephone Numb  | per Extension |                |                           |
|    | Add                        | Reset   |                 |               |                |                           |
|    |                            |         |                 |               |                |                           |
|    |                            |         |                 | Continue      | inish Later Ca | ancel                     |

- Indicate Service, Pay-To, Mail-To or Remittance Advice from the "Address Type" drop-down menu
- Service Address cannot be a P.O. Box
- Select "Add" to populate results to the application

## Online Provider Enrollment – Both Applications (Legal Name)

#### **Provider Legal Name**

The legal name and Provider Federal Tax Identification Number (TIN) must match the information on the W-9, and is used by the Nevada Medicaid to generate the annual 1099 form for tax purposes.

| *Provider Legal<br>Name   |  |
|---------------------------|--|
| Doing Business As<br>Name |  |

 The Group will need to provide the Group's Legal name. This information should come from the IRS.

#### **Provider Legal Name**

The legal name and Provider Federal Tax Identification Number (TIN) must match the information on the W-9, and is used by the Nevada Medicaid to generate the annual 1099 form for tax purposes.

| *Last Name                |  |
|---------------------------|--|
| *First Name               |  |
| Middle                    |  |
| Doing Business As<br>Name |  |

 Individual providers will need to indicate their name, not a business name.

## Online Provider Enrollment – Both Applications (Ownership Information)

| Special Ownership Type                                                                                                    |                                                                                            |  |  |  |  |
|----------------------------------------------------------------------------------------------------|--------------------------------------------------------------------------------------------|--|--|--|--|
| *Is this entity owned or operated by the State of Nevada or any of<br>its political subdivisions, e.g. state agency, county, entity or<br>school district? |                                                                                            |  |  |  |  |
| Special Ownership<br>Type                                                                                                    | County-owned                                                                               |  |  |  |  |
| NPI                                                                                                    | No owner                                                                                   |  |  |  |  |
| The NPI is the National Pro                                                                                                    | Non-Profit<br>National Pro State-owned d received through the NPPES Registry for all healt |  |  |  |  |

 Groups will indicate if there is a Special Ownership Type

| Individual Providers        |              |                                                                     |
|-----------------------------|--------------|---------------------------------------------------------------------|
| *Gender                     | ×            | *Birth Date 0                                                       |
| Special Ownership Type      | e            |                                                                     |
|                             |              |                                                                     |
|                             |              |                                                                     |
| Special Ownership           |              |                                                                     |
| Туре                        | County-owned |                                                                     |
| NPI                         | No owner     |                                                                     |
| The NPI is the National Pro | State-owned  | d received through the NPPES Registry for all healthcare providers. |

 Individuals will indicate their gender and birth date

### Online Provider Enrollment – All Applications (National Provider Identifier (NPI) Information)

| NPI                                                                                                    |
|----------------------------------------------------------------------------------------------------|
| The NPI is the National Provider Identifier that is applied for and received through the NPPES Registry for all healthcare providers. |
| *NPI                                                                                                    |

 All providers must indicate a valid NPI, which is generated when a provider has registered with the National Plan and Provider Enumeration System (NPPES) NPI Registry

## Online Provider Enrollment – All Applications (License Information)

| License                                                 |                        |        |
|---------------------------------------------------------|------------------------|--------|
| *Name of Issuing<br>Licensing Board,<br>State or Entity |                        | $\sim$ |
| *License Number                                         | *License State         | ✓      |
| *Effective Date 0                                       | *End Date <del>0</del> |        |

- All providers must indicate the above information

## Online Provider Enrollment – Both Applications (Business Information)

| <b>Business Information</b>                                                          |                                                                                                   |
|--------------------------------------------------------------------------------------|---------------------------------------------------------------------------------------------------|
| *Nevada Secretary<br>of State Issued<br>Business ID                                  | *Nevada Secret<br>State Registered                                                                |
| *Choose the option<br>that most closely<br>describes the entity<br>you are enrolling | Corporation<br>Indian Health Program (IHP)<br>Indian Health Services<br>Limited Liability Company |
| CLIA Certification                                                                   | Limited Liability Partner<br>Non-Profit                                                           |
| CLIA Number                                                                          | Partnership<br>Provider Group<br>Sole Proprietorship                                              |

| <b>Business Information</b>                                                          |                                                                                             |             |
|--------------------------------------------------------------------------------------|---------------------------------------------------------------------------------------------|-------------|
| *Nevada Secretary<br>of State Issued<br>Business ID                                  | *Nevada Secreta<br>State Registered                                                         | ary of Name |
| *Choose the option<br>that most closely<br>describes the entity<br>you are enrolling | Corporation<br>Hospital-Based Physician<br>Individual Provider<br>Limited Liability Company |             |
| CLIA Certification                                                                   | Non-Profit<br>Sole Proprietorship                                                           |             |

- All providers must input Business Information
- Options available from the entity drop-down menu will vary depending on whether this is a Group application or an Individual application

## Online Provider Enrollment – All Applications (CLIA and DEA Information)

| CLIA Certification                           |  |  |  |
|----------------------------------------------|--|--|--|
| CLIA Number                                  |  |  |  |
| Drug Enforcement Administration (DEA) Number |  |  |  |
| DEA #                                        |  |  |  |

- All providers must indicate the above information, if applicable
- CLIA Certification Clinical Laboratory Improvement Amendments are required for any provider performing lab tests
- DEA # Drug Enforcement Administration Number is required for any Provider writing prescriptions for controlled substances
# Online Provider Enrollment – All Applications (Taxonomy Codes)

Choose your Taxonomy Codes

| #               | Taxonomy Codes                  | Action |  |  |  |  |
|-----------------|---------------------------------|--------|--|--|--|--|
| E               | Click to add new Taxonomy Code. |        |  |  |  |  |
| *Taxonomy Codes |                                 |        |  |  |  |  |
| Add Cancel      |                                 |        |  |  |  |  |

### Choose your Taxonomy Codes

|   |   |                                    | -             |
|---|---|------------------------------------|---------------|
| # | # | Taxonomy Codes                     | Action        |
| + |   | 207P00000X - EMERGENCY<br>MEDICINE | <u>Remove</u> |
| ŧ |   | Click to add new Taxonomy Code.    |               |

Finish Later

Continue

Cancel

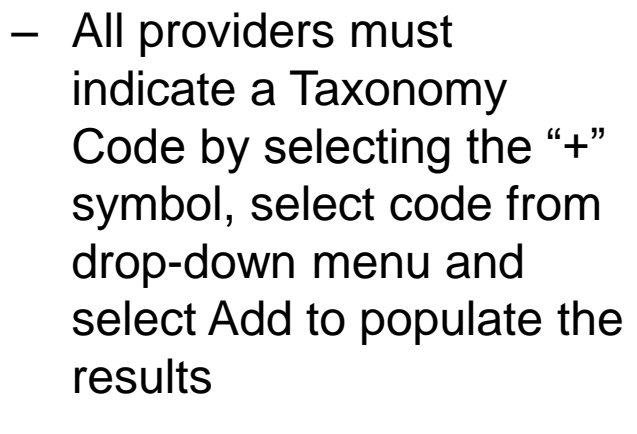

### - Click "Continue"

# Online Provider Enrollment – All Applications (Electronic Funds Transfer (EFT) Information)

| Forms                                                                                                    |                                                                                                    |
|----------------------------------------------------------------------------------------------------|----------------------------------------------------------------------------------------------------|
| The EFT Authorization form must be completed, includi<br>the Attachments page before being submitted. All docu<br>submission in order for your application to be processe | ing a signature and date, and uploaded to this application using<br>iments must be uploaded at the time of provider enrollment form<br>ed and considered complete. |
| EFT Authorization                                                                                                    | Download                                                                                                    |
| Financial Institution Information                                                                                                    |                                                                                                    |
| *Financial Institution Routing Number                                                                                                    |                                                                                                    |
| *Provider's Account Number with Financial Institution                                                                                                    |                                                                                                    |
| Reason For Submission                                                                                                    | New Enrollment                                                                                                    |
| *Include with Enrollment Submission                                                                                                    | ✓                                                                                                    |
| Requested EFT Start/Change/Cancel date                                                                                                    | 01/12/2018                                                                                                    |
|                                                                                                    | Continue Finish Later Cancel                                                                                                    |

- All providers must provide EFT information by completing the EFT Authorization Form and filling out the required information
- An Individual provider can indicate that if they are linking to a Group, that the Group will be receiving payments

# Online Provider Enrollment – Both Applications (Additional Information)

| Iditional Information                                                                                                    |              |
|----------------------------------------------------------------------------------------------------|--------------|
| *Are you enrolled in Medicare?                                                                                                    | ○Yes ○No     |
| *Days and Hours of Operation                                                                                                    |              |
| *Do you currently or will you provide service<br>to recipients in the Fee For Service program,<br>the Managed Care program or both? | $\checkmark$ |
| *Are you currently accepting new patients?                                                                                          | ⊖Yes         |
| Can you accommodate recipients with special<br>needs?                                                                               | ⊖Yes ◉No     |
|                                                                                                    |              |
| spital Information                                                                                                    |              |
| spital Information<br>*Do you have hospital privileges?                                                                             | ● Yes ○ No   |
| ospital Information<br>*Do you have hospital privileges?<br>*Please describe where?                                                 | ● Yes ○ No   |
| »spital Information<br>*Do you have hospital privileges?<br>*Please describe where?                                                 | ● Yes ○ No   |
| spital Information<br>*Do you have hospital privileges?<br>*Please describe where?                                                  | Yes ○ No     |

Continue

Finish Later

Cancel

- All providers must fill out the Additional Information portion of the application
- \*\*Question regarding Medicare must be answered the same as it is answered in the upcoming section of the application\*\*
- Only individual providers will complete the Hospital Information portion
- Click "Continue"

# Online Provider Enrollment – Group Application (Facility Information)

| Facility Rating                               |                                |                     |
|-----------------------------------------------|--------------------------------|---------------------|
| *Facility Rating                              | Profit                         |                     |
| Facility Control                              | Non-Profit<br>Not applicable   | 1                   |
| Facility Control                              |                                |                     |
| *Facility Control                             | City                           |                     |
| Number of Beds                                | Charity                        |                     |
| *Swing Bed *Acute *ICF                        | Private<br>Public<br>State     | *IS0                |
| Number of Beds                                |                                |                     |
| *Swing Bed *Acute *ICF                        | *SNF *ICF/MR                   | *IS0                |
| Mammography Certification Number (FDA-Certifi | ed mammography providers only) |                     |
| Mammography Certification Number              |                                |                     |
|                                               | Continue                       | Finish Later Cancel |

- The Facility Rating, Facility Control, Number of Beds and Mammogram Certification Number are only for Group Applications
- Click "Continue," "Finish Later" or "Cancel"

## **Online Provider Enrollment – All Applications** (Ownership Information)

| #    | Type of                                              | Entity                               | Legal Nar           | ne         | Federal Tax<br>ID | % of Ownership                | Acti    |
|------|------------------------------------------------------|--------------------------------------|---------------------|------------|-------------------|-------------------------------|---------|
|      | Click to add Typ                                     | e of Entity.                         |                     |            |                   | ·                             |         |
| •    | Type of Entity                                       | Board Membe                          | ers                 |            |                   |                               |         |
| Corp | oration Name                                         | Corporation<br>Managing Em<br>Owners | ployees and/or Ager | ıt 🛛       |                   |                               |         |
|      | First Name                                           |                                      |                     |            |                   |                               |         |
|      | Middle                                               | Birt                                 | h Date 🛛            |            |                   |                               |         |
|      | SSN 0                                                |                                      |                     | Federal    | Tax ID 0          |                               |         |
|      | Street                                               |                                      |                     |            |                   |                               |         |
|      |                                                      |                                      |                     |            |                   |                               |         |
|      | City                                                 |                                      |                     |            |                   |                               |         |
|      | State                                                |                                      | ~                   | ]          | Zip+40            |                               |         |
| %    | of Ownership                                         |                                      |                     |            |                   |                               |         |
|      | Employee<br>Indicator                                |                                      |                     | $\sim$     |                   |                               |         |
| oes  | <b>this entity own</b><br>Yes <ul> <li>No</li> </ul> | 5 percent or                         | more of any othe    | r business | (health-care i    | related or non health-care re | lated)? |
|      |                                                      |                                      |                     |            |                   |                               |         |

- All providers must indicate ownership information as well as a Managing Employee and/or Agent. If the Managing Employee and/or Agent is not listed, there will be a validation error letting the provider know that there must be a Managing Employee and/or Agent.
- Note that a Managing Employee/Agent can be the same as the owner, for an individual application only.
- Provider must select "Add" after each entity is entered to populate to the application.

| Т | ype of Entity Information |                              |            |                   |                |               |  |  |
|---|---------------------------|------------------------------|------------|-------------------|----------------|---------------|--|--|
|   | #                         | Type of Entity               | Legal Name | Federal Tax<br>ID | % of Ownership | Action        |  |  |
| ÷ | 1                         | Owner                        | First Last | 123456789         | 100            | <u>Remove</u> |  |  |
| + | 2                         | Managing Employee            | First Last | 123456789         | N/A            | <u>Remove</u> |  |  |
| ŧ |                           | Click to add Type of Entity. |            |                   |                |               |  |  |

# Online Provider Enrollment – All Applications (Additional Ownership Information)

Does this entity own 5 percent or more of any other business (health-care related or non health-care related)?

\* • Yes 🔾 No

| Other Business Interests |                            |                  |                |        |  |  |  |
|--------------------------|----------------------------|------------------|----------------|--------|--|--|--|
| #                        |                            | Business Name    | Federal Tax ID | Action |  |  |  |
| Ξ                        | Click to add<br>Interests. | l Other Business |                |        |  |  |  |
| *Busin                   | iess Name                  |                  |                | ]      |  |  |  |
| *Federal Tax ID 0        |                            |                  |                |        |  |  |  |
|                          | *Street                    |                  |                |        |  |  |  |
|                          |                            |                  |                |        |  |  |  |
|                          | *City                      |                  |                |        |  |  |  |
|                          | *State                     | ~                |                |        |  |  |  |
|                          | *Zip+40                    |                  |                |        |  |  |  |
|                          | Add                        | Cancel           |                |        |  |  |  |

- For each owner or managing employee/agent, it must be indicated if they own more than 5% of any other business
- If the total does not add up to 100%, an explanation must be provided

### \*Explanation if total ownership less than 100%

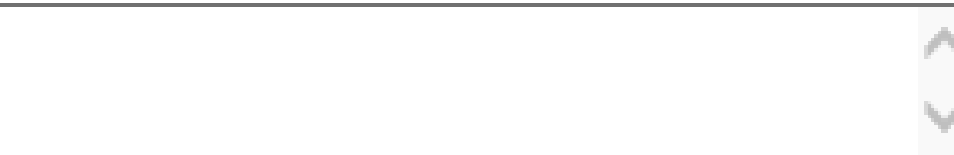

## Online Provider Enrollment – All Applications (Other Business Information)

Does any individual and/or corporation have an interest of 5 percent or more in any mortgage, deed of trust, note or other obligation secured by the disclosing entity?

|  | * | • Yes |  |
|--|---|-------|--|
|--|---|-------|--|

|   | #               | Name                                  | SSN              | Federal Tax | ID Action |
|---|-----------------|---------------------------------------|------------------|-------------|-----------|
| ] | Click to a      | dd Individual and/or<br>Corporation.  |                  |             |           |
|   | *Type of Entity |                                       | ~                |             |           |
|   | Name            |                                       |                  |             |           |
|   | Last Name       |                                       |                  |             |           |
|   | First Name      |                                       |                  |             |           |
|   | Middle          |                                       |                  |             |           |
|   | Birth Date      |                                       |                  |             |           |
|   | SSN             |                                       | Federal Tax ID 0 |             |           |
|   | Street          | :                                     |                  |             |           |
|   |                 |                                       |                  |             |           |
|   | City            | ,                                     |                  |             |           |
|   | State           | · · · · · · · · · · · · · · · · · · · | Zip+40           |             |           |
|   | % of Ownership  |                                       |                  |             |           |

- This question pertains to all applications
- If Yes is selected, additional information will be required
- Select "Add" to populate results to the application
- If No is selected, the provider can move to the next question

# Online Provider Enrollment – All Applications (Relationship Information)

Are any Owners, Agents or Managing Employees related (includes spouses, children, siblings)?

\* • Yes 🔾 No

| Related Owners, Agents or Managing Employees Information |                                        |         |          |                                      |           |  |
|----------------------------------------------------------|----------------------------------------|---------|----------|--------------------------------------|-----------|--|
| #                                                        | Owner/Agent/Managing<br>Employee Name  |         | Relation | Owner/Agent/Managin<br>Employee Name | ng Action |  |
| -                                                        | Click to add Relationship information. |         |          |                                      | ·         |  |
|                                                          | *Owner/Agent/Managing Employee         | e Name  |          |                                      | ~         |  |
|                                                          |                                        | L       | Is The   |                                      |           |  |
|                                                          | *R                                     | elation |          | ~                                    |           |  |
|                                                          |                                        |         | Of       |                                      |           |  |
|                                                          | *Owner/Agent/Managing Employee         | e Name  |          |                                      | ~         |  |
|                                                          |                                        |         |          |                                      |           |  |
|                                                          | Add <u>Cancel</u>                      |         |          |                                      |           |  |

- This question pertains to all applications
- If Yes is selected, additional information will be required
- Select "Add" to populate results to the application
- If No is selected, the provider can move to the next question

# Online Provider Enrollment – All Applications (Authorization to Make Changes in the Future)

Who is authorized to make changes to enrollment and billing information?

| Change Authorization Information |           |                                        |            |        |  |
|----------------------------------|-----------|----------------------------------------|------------|--------|--|
|                                  | #         |                                        | Legal Name | Action |  |
| E                                |           | Click to add Change<br>Authorizations. |            |        |  |
|                                  | *Last Na  | ame                                    |            |        |  |
|                                  | *First Na | ame                                    |            |        |  |
|                                  |           | Add <u>Cancel</u>                      |            |        |  |

- This question pertains to all applications
- If Yes is selected, additional information will be required.
  - Example: If the FA-33 Change Form is sent to Nevada Medicaid and the person signing off on the FA-33 was not authorized to make changes, the change form will be returned to the Provider
- Select "Add" to populate results to the application
- If No is selected, the provider can move to the next question

## **Online Provider Enrollment – All Applications** (Previous Enrollment Information)

Are you or any owner, agent, managing employee, or person with controlling interest currently enrolled, or have ever been enrolled, as a Medicare or Medicaid provider with another state (including Nevada)?

\* 🖲 Yes 🔾 No

| Currently Enrolled or Previously Enrolled Information |                                                  |             |                               |                |        |
|-------------------------------------------------------|--------------------------------------------------|-------------|-------------------------------|----------------|--------|
| #                                                     | Pro                                              | gram        | State                         | Effective Date | Action |
| E                                                     | Click to ad                                      | ld Program. |                               |                |        |
| *E1                                                   | *Program<br>*State<br>ffective Date <del>0</del> |             | <ul><li>✓</li><li>✓</li></ul> |                |        |
|                                                       | Add                                              | Cancel      |                               |                |        |

- This question pertains to all applications
- If Yes is selected, additional information will be required
- Select "Add" to populate results to the application
- If No is selected, the provider can move to the next question

## **Online Provider Enrollment – All Applications** (Financial Information)

Do you or any owner, agent, managing employee or person with controlling interest currently have a negative balance or owe money to any state or federal program (including Medicare and Medicaid)?

### \* 🖲 Yes 🔾 No

| Negative Balance/Owed Money Information |                                                                            |             |                           |        |  |
|-----------------------------------------|----------------------------------------------------------------------------|-------------|---------------------------|--------|--|
| #                                       | Provider/Entity/Employee<br>Name                                           | Amount Owed | To Whom Is The Money Owed | Action |  |
| 0                                       | Click to add Negative Balances.                                            |             |                           |        |  |
| *Pro<br>*                               | vider/Entity/Employee Name<br>*Amount Owed 0.<br>To Whom Is The Money Owed | .00         |                           |        |  |
|                                         | Add Cancel                                                                 |             |                           |        |  |

- This question pertains to all applications
- If Yes is selected, additional information will be required
- Select "Add" to populate results to the application
- If No is selected, the provider can move to the next question

## **Online Provider Enrollment – All Applications** (Conviction Information)

Have you (individual or OPR provider), or any owner, agent, managing employee, or person with controlling interest ever been convicted of a misdemeanor, gross misdemeanor or felony, including but not limited to, criminal offenses related to any program under Medicare, Title XVIII, Title XIX or any Medicaid program since the inception of these programs?

| Convictio | n Information             |        |          |               |        |
|-----------|---------------------------|--------|----------|---------------|--------|
| #         | Name Used When Com        | /icted | Date     | Of Conviction | Action |
| 3         | Click to add Convictions. |        |          |               |        |
| *Na       | me Used When Convicted    |        |          | ]             |        |
|           | *Date Of Conviction 0     |        | <b>E</b> |               |        |
|           | *Charges <del>0</del>     |        |          |               | ^      |
|           |                           |        |          |               | $\sim$ |
|           | *Disposition              |        |          |               | ~      |
|           |                           |        |          |               | $\sim$ |
| *Condit   | tions Of Parole/Probation |        |          |               | ^      |
|           |                           |        |          |               | $\sim$ |
|           |                           |        |          |               |        |
|           | Add <u>Cancel</u>         |        |          |               |        |

- This question pertains to all applications
- If Yes is selected, additional information will be required
- Select "Add" to populate results to the application
- If No is selected, the provider can move to the next question

## Online Provider Enrollment – All Applications (Office of Inspector General (OIG) Sanction Information)

Have you (individual or OPR provider), or any owner, agent, managing employee, or person with controlling interest ever been placed on the Federal Office of Inspector General, Health and Human Service (OIG/HHS) exclusion list or otherwise been suspended, terminated, denied or debarred from participation in any program established under Medicare, Medicaid, Title XVIII, Title XIX or any other Medicaid program since the inception of these programs? This includes termination from the Nevada Medicaid program or any other state Medicaid program.

\* 🖲 Yes 🔾 No

| Sanc           | tion Information                                                                                                |             |          |                            |                    | -      |  |
|----------------|----------------------------------------------------------------------------------------------------|-------------|----------|----------------------------|--------------------|--------|--|
| #              | Name Used When<br>Sanctioned                                                                                    | Provider ID | Group ID | Sanction Effective<br>Date | Reinstatement Date | Action |  |
| E              | Click to add OIG/HHS<br>Sanctions.                                                                              |             |          |                            |                    |        |  |
| If no<br>Eithe | If no NPI/API, use IPN for either provider ID or Group ID number.<br>Either provider ID or Group ID is required |             |          |                            |                    |        |  |
|                | "Name Used when Sai                                                                                             | nctioned    |          |                            |                    |        |  |
|                | Pro                                                                                                    | vider ID    |          |                            |                    |        |  |
|                | G                                                                                                    | Group ID    |          |                            |                    |        |  |
|                | *Sanction Effectiv                                                                                              | e Date 🖲    |          |                            |                    |        |  |
|                | *Reinstatemer                                                                                                   | nt Date 🖲   |          |                            |                    |        |  |
|                | Add                                                                                                    | Cancel      |          |                            |                    |        |  |

- This question pertains to all applications
- If Yes is selected, additional information will be required
- Select "Add" to populate results to the application
- If No is selected, the provider can move to the next question

## **Online Provider Enrollment – All Applications** (Investigation Information)

Are you (individual or OPR provider), or any owner, agent, managing employee, or person with controlling interest currently under investigation by any law enforcement, regulatory or state agency?

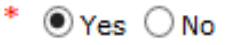

\*Please Provide Details

- This question pertains to all applications
- If Yes is selected, additional information will be required
- If No is selected, the provider can move to the next question

## Online Provider Enrollment – All Applications (Court Case Information)

Do you (individual or OPR provider), or any owner, agent, managing employee, or person with controlling interest have any open or pending court cases?

● Yes ○ No

\*Please Provide Details Including Court Documentation

- This question pertains to all applications
- If Yes is selected, additional information will be required
- If No is selected, the provider can move to the next question

## **Online Provider Enrollment – All Applications** (Malpractice Information)

Have you (individual or OPR provider), or any owner, agent, managing employee, or person with controlling interest ever been denied malpractice insurance?

\* 🖲 Yes 🔾 No

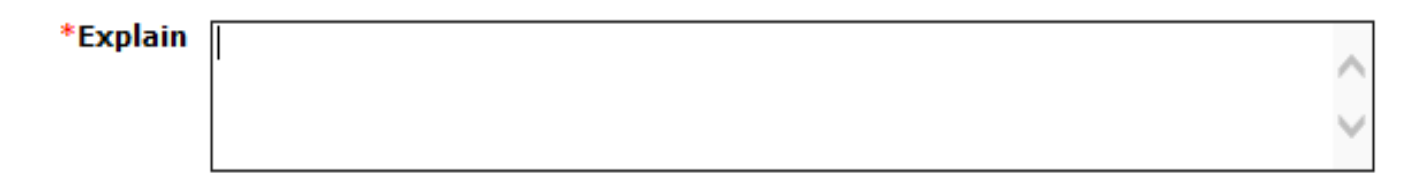

- This question pertains to all applications
- If Yes is selected, additional information will be required
- Select "Add" to populate results to the application
- If No is selected, the provider can move to the next question

## **Online Provider Enrollment – All Applications** (License Information)

Have you (individual or OPR provider), or any owner, agent, managing employee, or person with controlling interest had any professional, business or accreditation license/certificate denied, suspended, restricted or revoked?

\* 🖲 Yes 🔾 No

| Denied, Suspended, Restricted or Revoked Professional License or Certificate Information |                                    |                                                |        |  |
|------------------------------------------------------------------------------------------|------------------------------------|------------------------------------------------|--------|--|
| #                                                                                        | Explanation                        | Denial/Suspension/Restriction/Revocation Dates | Action |  |
| -                                                                                        | Click to add Surrendered Licenses. |                                                |        |  |
|                                                                                          | *Explanation                       |                                                | ~      |  |
|                                                                                          | *From <del>0</del>                 |                                                |        |  |
|                                                                                          | *To 0                              |                                                |        |  |
|                                                                                          | Add <u>Cancel</u>                  |                                                |        |  |

- This question pertains to all applications
- If Yes is selected, additional information will be required
- Select "Add" to populate results to the application
- If No is selected, the provider can move to the next question

# Online Provider Enrollment – All Applications (Additional License Information)

Have you (individual or OPR provider), or any owner, agent, managing employee, or person with controlling interest ever voluntarily surrendered any professional license or certificate?

\* 🖲 Yes 🔾 No

| Volu | Voluntary Surrender of Professional License or Certificate Information |                           |        |
|------|------------------------------------------------------------------------|---------------------------|--------|
| #    | Explanation                                                            | Voluntary Surrender Dates | Action |
| Ð    | Click to add denied, suspended, restricted or revoked information.     |                           |        |
|      | *Explanation                                                           |                           | $\sim$ |
|      | *From 0                                                                |                           |        |
|      | *To0                                                                   |                           |        |
|      | Add <u>Cancel</u>                                                      |                           |        |
|      |                                                                        |                           |        |

Continue

Finish Later

Cancel

- This question pertains to all applications
- If Yes is selected, additional information will be required
- Select "Add" to populate results to the application
- If No is selected, the provider can move to the next question

# Online Provider Enrollment – Individual Application (State Employee)

Are you (individual or OPR provider), or any owner, agent, managing employee, or person with controlling interest a Nevada state employee (past or current)?

\* 🖲 Yes 🔾 No

| Past | or Current Nevada State E         | mployee Information       |                        |                     | -      |
|------|-----------------------------------|---------------------------|------------------------|---------------------|--------|
| #    | Individual's Name                 | Agency of Employment      | Title                  | Dates of Employment | Action |
| Ð    | Click to add State<br>Employment. |                           |                        |                     |        |
|      | *Individual's Na                  | me                        |                        |                     |        |
|      | *Agency of Employm                | ent                       |                        |                     |        |
|      | *Employment Sta                   | rt 0                      |                        |                     |        |
|      | Employment Er                     | nd O 📰                    |                        |                     |        |
|      | If a cu                           | rrent employee, please pr | ovide supervisor's nam | e.                  |        |
|      | First Na                          | me                        |                        |                     |        |
|      | Last Na                           | me                        |                        |                     |        |
|      | <u>Add</u> <u>Car</u>             | ncel                      |                        |                     |        |
|      |                                   |                           |                        |                     |        |
|      |                                   |                           | Continue               | Finish Later Cancel | 4      |

- This question pertains to individual applications only
- If Yes is selected, additional information will be required
- Select "Add" to populate results to the application
- If No is selected, the provider can move to the next question

# Online Provider Enrollment – All Applications (Terms of Agreement and Forms)

| Instructions                                                                                                    |                                                                                                    |
|----------------------------------------------------------------------------------------------------|----------------------------------------------------------------------------------------------------|
|                                                                                                    |                                                                                                    |
| The terms of the request are outlined below. You must an<br>mean that the request will not be submitted or saved.                                                                    | ccept these terms in order to submit the request. Failure to accept these terms                                                                                                    |
| Changes can be made to the existing request by going b<br>Once changes are made, the request can be reviewed fro                                                                     | ack to the appropriate screen using the links available on the left-hand side.<br>om the Summary Page after signing and continuing.                                                                             |
| Once the request is submitted and confirmed, a tracking<br>Note: The Nevada Medicaid and Nevada Check Up I<br>every request. A link to these documents is provided bel               | number will be assigned.<br>Provider Contract and Provider Declaration Statement are required with<br>ow.                                                                                                    |
| Terms of Agreement                                                                                                    |                                                                                                    |
| Provider Name                                                                                                    | Provider Group                                                                                                    |
| Street                                                                                                    | 123 Main Street<br>Reno<br>Nevada, 89521-1234                                                                                                    |
| Employer Identification Number (EIN) or Social<br>Security Number (SSN)                                                                                                    | 123456789                                                                                                    |
| NPI                                                                                                    | 1234512345                                                                                                    |
| Contact Name                                                                                                    | First Last                                                                                                    |
| Contact Email                                                                                                    | email@domain.com                                                                                                    |
| Provider Binder                                                                                                    |                                                                                                    |
|                                                                                                    |                                                                                                    |
| I certify, under penalty of perjury, that the information a<br>accurate and true. I understand that the filing of materia<br>of enrollment or termination from the Nevada Medicaid a | nd statements on this request and on any accompanying documents are<br>Ily incomplete or false information with this request is sufficient cause for denial<br>nd Nevada Check Up Programs.                     |
| I understand that should I be enrolled as a provider of so<br>responsibility to notify the Nevada Medicaid and Nevada<br>application including but not limited to address, group aff | ervices under Nevada Medicaid and Nevada Check Up Programs, it is my<br>Check Up Programs fiscal agent of any change to the information on this<br>iliation, change of ownership, or tax identification number. |
| Forms                                                                                                    |                                                                                                    |
|                                                                                                    |                                                                                                    |
| The following forms must be completed, including<br>Attachments page before being submitted. All doc<br>submission in order for your application to be pro                           | signature and date(s) and uploaded to this application using the<br>uments must be uploaded at the time of provider enrollment form<br>cessed and considered complete.                                          |
| Provider Declaration Statement                                                                                                    | Download                                                                                                    |
| Nevada Medicaid and Nevada Check Up Provider<br>Contract                                                                                                    | Download                                                                                                    |
|                                                                                                    | ₽<br>DER'                                                                                                    |
|                                                                                                    | Continue Finish Later Cancel                                                                                                    |

- This page pertains to all applications
- All providers are required to download, read and sign off on the Provider Declaration Statement and Nevada Medicaid and Nevada Check Up Provider Contract
- Documents will be uploaded later in the application
- Click "Continue"

# Online Provider Enrollment – All Applications (Forms Uploading)

| Atta                               | Attachments                                                                                                    |            |                        |        |  |
|------------------------------------|----------------------------------------------------------------------------------------------------|------------|------------------------|--------|--|
| To a<br>and<br>Only<br>Use<br>Clic | To add an attachment to be uploaded with the enrollment form, select the File Transfer transmission type, click Browse, select the file<br>and then click <b>Add</b> .<br>Only allowed attachment types are <b>.pdf</b> files.<br>Use the "Other" attachment type to upload attachments not in the list. |            |                        |        |  |
| #                                  | Transmission Method                                                                                                    | File       | Attachment Type        | Action |  |
| Ξ                                  | Click to collapse.                                                                                                    |            |                        |        |  |
|                                    | *Transmission Method FT-File                                                                                                    | Transfer 🗸 |                        |        |  |
|                                    | *Attachment Type                                                                                                    |            |                        | ~      |  |
|                                    | *Upload File                                                                                                    |            | Browse                 |        |  |
|                                    | Add Cancel                                                                                                    |            |                        |        |  |
|                                    |                                                                                                    | Contin     | ue Finish Later Cancel |        |  |

- This page pertains to all applications
- Transmission Method will always be FT-File Transfer
- Attachment Type is selected from a drop-down menu, which includes
   Declaration, Contract, Bank
   Information and information contained in the Provider Enrollment Checklists
- There may be additional documents that must be uploaded depending on provider type
- Click "Continue"

# Online Provider Enrollment – All Applications (Forms Uploading)

I certify, under penalty of perjury, that the information and statements on this request and on any accompanying documents are accurate and true. I understand that the filing of materially incomplete or false information with this request is sufficient cause for denial of enrollment or termination from the Nevada Medicaid and Nevada Check Up Programs.

I understand that should I be enrolled as a provider of services under Nevada Medicaid and Nevada Check Up Programs, it is my responsibility to notify the Nevada Medicaid and Nevada Check Up Programs fiscal agent of any change to the information on this application including but not limited to address, group affiliation, change of ownership, or tax identification number.

#### Supporting Documentation

Submit all of the required documentation and forms to continue the enrollment process.

A checklist of required documentation can be found <u>here</u>.

In addition to required documentation, additional supporting documentation can be uploaded with your application if necessary. If your responses to any questions on this enrollment application did not fit into the field on the page, type the question and response and upload the documentation using Other as the attachment type. All documents must be uploaded at the time of provider enrollment forms submission in order for your application to be considered complete. To upload the appropriate documents, follow the instructions under **Attachments** below.

Note: There is a maximum of 15 MBs of information when uploading attachments by File Transfer.

| Attac                                                                                                    | Attachments -           |                                 |                                                       |  |  |  |
|----------------------------------------------------------------------------------------------------|-------------------------|---------------------------------|-------------------------------------------------------|--|--|--|
| #                                                                                                    | Transmission Method     | File                            | Attachment Type                                       |  |  |  |
| 1                                                                                                    | FT-File Transfer        | Web Announcement 1422.pdf (37K) | Voided Check or Bank letter for<br>EFT, if applicable |  |  |  |
| 2                                                                                                    | FT-File Transfer        | LMS_Tip_Sheet.pdf (246K)        | National Provider Identifier (NPI)<br>documentation   |  |  |  |
| Instru                                                                                                    | ctions for Summary Page |                                 |                                                       |  |  |  |
| If changes are required when viewing the Summary page, please select the appropriate link in the Table of Contents panel, navigate back to that<br>page, and make changes. Note that if the Enrollment Type or Provider Type fields are modified on the Request Information page, that you will be<br>required to navigate through the enrollment application wizard again and update all fields that are contingent upon these two fields.<br>Once you have reviewed the contents of this application, print a copy of this summary for your records, then select 'Confirm' to<br>submit the enrollment for processing. |                         |                                 |                                                       |  |  |  |
|                                                                                                    | Print Preview           | Save As PDF Confirm Finis       | h Later Cancel                                        |  |  |  |

# Online Provider Enrollment – All Applications (Summary Information)

### **Provider Enrollment: Summary**

Instructions for Summary Page

If changes are required when viewing the Summary page, please select the appropriate link in the Table of Contents panel, navigate back to that page, and make changes. Note that if the Enrollment Type or Provider Type fields are modified on the Request Information page, that you will be required to navigate through the enrollment application wizard again and update all fields that are contingent upon these two fields.

Once you have reviewed the contents of this application, print a copy of this summary for your records, then select 'Confirm' to submit the enrollment for processing.

**Print Preview** 

Save As PDF Confirm

Finish Later

Cancel

- All providers will land on a Summary Page to review all previously input information
- Select "Confirm" to submit application the to Nevada Medicaid

## **Online Provider Enrollment – All Applications** (Receipt)

| Provider Enrolln                               | Provider Enrollment Summary |                 |                    |                 |  |  |
|------------------------------------------------|-----------------------------|-----------------|--------------------|-----------------|--|--|
| Reason for Submission: New                     | v Enrollmer                 | t Request       |                    |                 |  |  |
| Tracking #                                     |                             |                 |                    |                 |  |  |
| Request Information                            |                             |                 |                    |                 |  |  |
| Requested Enrollment Effect                    | tive Date                   | 07/13           | 2017               |                 |  |  |
| Enrollment Type                                |                             |                 |                    |                 |  |  |
| Provider Type                                  |                             |                 |                    |                 |  |  |
| Ownership Change                               |                             | No              |                    |                 |  |  |
| Federal Tax ID                                 |                             |                 |                    |                 |  |  |
| NPI                                            |                             |                 |                    |                 |  |  |
| Are you currently enrolled<br>as a Provider?   | No                          |                 |                    |                 |  |  |
| Were you previously<br>enrolled as a Provider? | No                          |                 |                    |                 |  |  |
| Contact Name                                   | June Tes                    | t               |                    |                 |  |  |
| Telephone Number                               |                             | Telep<br>Exten  | hone Numbe<br>sion | r               |  |  |
| Fax Number                                     |                             |                 |                    |                 |  |  |
| Contact Email                                  |                             |                 |                    |                 |  |  |
| Preferred Method of<br>Communication           | Email                       |                 |                    |                 |  |  |
| Specialties                                    |                             |                 |                    |                 |  |  |
| Primary                                        |                             | Specialty       |                    | Specialty Board |  |  |
|                                                |                             | Day Treatment N | lodel              |                 |  |  |
|                                                |                             | No Specialty    | ,                  |                 |  |  |
| A 1 1                                          |                             |                 |                    |                 |  |  |

 All providers will receive a receipt with application information, including Tracking Number at the top, Enrollment Type, Provider Type, Federal Tax ID and National Provider Identifier (NPI)

Addresses

| Address Type     | Service   |        |                               |
|------------------|-----------|--------|-------------------------------|
| Street           | test      |        |                               |
| City             | Reno      | County | Washoe                        |
| State/Province   | Nevada    | Zip+4  | 895210000                     |
| Email Address    |           |        |                               |
| Contact Name     | June Test |        |                               |
| Telephone Number | Contact   |        | Telephone Number<br>Extension |

# **Provider Web Portal – Billing Page**

## Provider Web Portal: <u>www.medicaid.nv.gov</u>

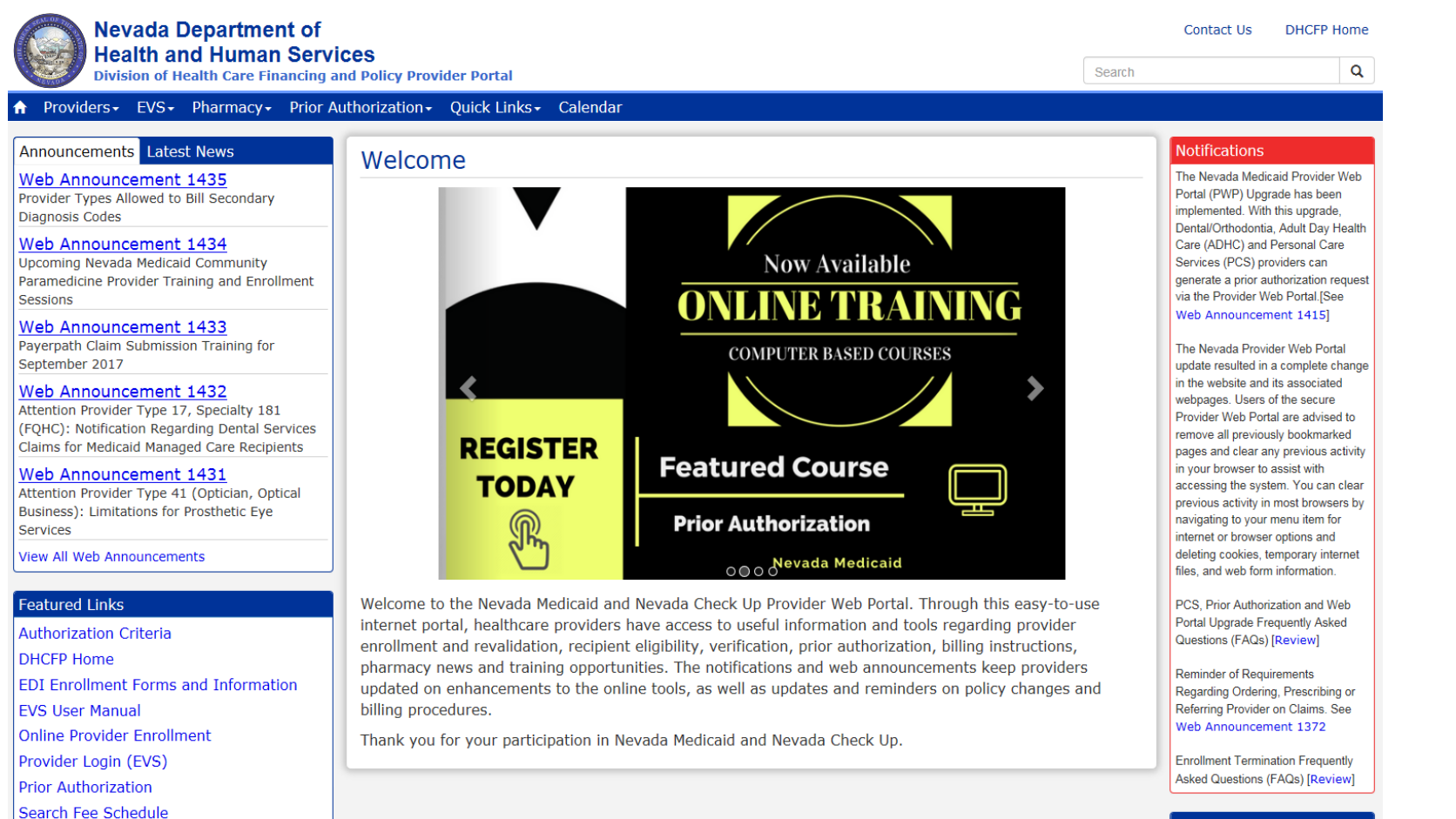

Provider Links

### System Requirements

To access the Electronic Verification System (EVS), user must have internet access and a computer with a web browser (Microsoft Internet Explorer 9.0 or higher)

Search Providers

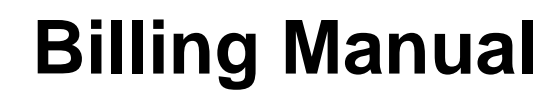

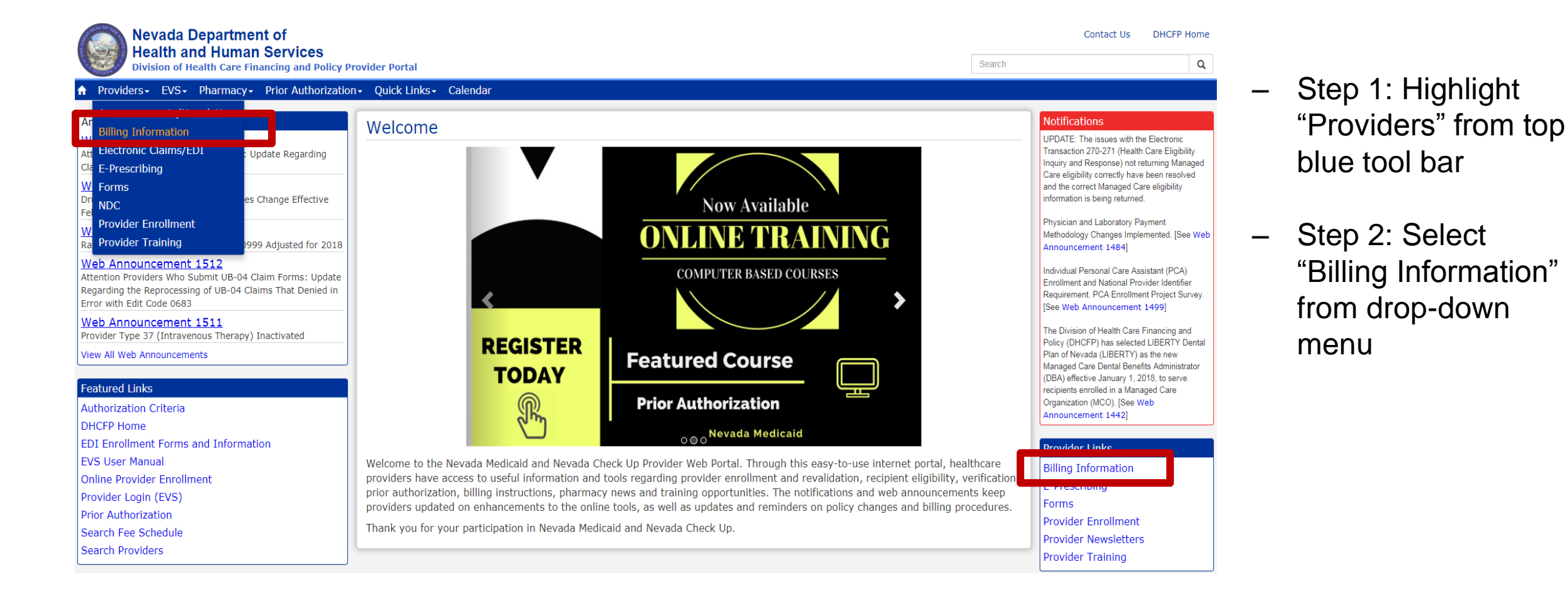

## **Billing Manual, continued**

### Paper Claim Form Instructions

The following instructions are for paper claims. For *electronic* claim requirements, technical professionals can refer to Companion Guides for transactions 837D, 837I and 837P.

### For Archives Click here

| Title                                      | Last Update |
|--------------------------------------------|-------------|
| ADA (Version 2012) Claim Form Instructions | 01/28/16    |
| CMS-1500 (02-12) Claim Form Instructions   | 07/27/17    |
| UB Claim Form Instructions                 | 05/30/17    |

### - Claim Form Instructions

### **Billing Manual**

For Archives Click here

| Title          | File Size | Last Update |
|----------------|-----------|-------------|
| Billing Manual | 2 MB      | 09/01/2017  |

### Billing Guidelines (by Provider Type)

For Archives Click here

| Provider Type | Title                                      | Last Update |
|---------------|--------------------------------------------|-------------|
| 10            | Outpatient Surgery, Hospital Based   Rates | 07/24/17    |
| 11            | Hospital, Inpatient                        | 10/07/16    |
| 12            | Hospital, Outpatient                       | 10/01/15    |
| 13            | Psychiatric Hospital, Inpatient            | 02/01/12    |
| 14            | Behavioral Health Outpatient Treatment     | 03/28/17    |
| 15            | Registered Dietitian                       | 12/15/17    |

- Billing Manual

 Provider Type 15 Billing Guide

# **Provider Web Portal – Authorization Criteria**

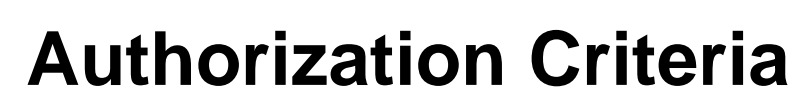

Authorization Criteria allows the provider to determine if a prior authorization is required on a specific procedure code.

### Featured Links

### Authorization Criteria

DHCFP Home

EDI Enrollment Forms and Information

EVS User Manual

Online Provider Enrollment

Provider Login (EVS)

Prior Authorization

Search Fee Schedule

### Search Providers

**Nevada Department of Health and Human Services** Division of Health Care Financing and Policy Provider Portal Home

?

Home

Login

\*User ID

Log In Forgot User ID?

Register Now

Updated

Updated

Where do I enter my password?

Web Announcements

Web Announcement 1477 Online Provider Enrollment Portal Attachments Page Corrected to Accept

Attachments Up to 15 MB Web Announcement 1476 Medicaid Services Manual Chapter 400

Web Announcement 1475

Web Announcement 1474

Web Announcement 1473

Featured Links

EVS User Manual Search Fee Schedule Search Providers

Authorization Criteria

with ICD-10 Glaucoma Codes

Date Scheduled for Nevada Medicaid

Applied Behavior Analysis Provider Training

Medicaid Services Manual Chapter 3100

EDI Enrollment Forms and Information

view More Web Announcements

### What can you do in the Provider Portal

Through this secure and easy to use internet portal, healthcare providers can inquire on the status of their claims and payments, inquire on a patient's eligibility, process prior authorization requests and access Remittance Advices. In addition, healthcare providers can use this site for further access to contact information for services provided under the Nevada Medicaid program.

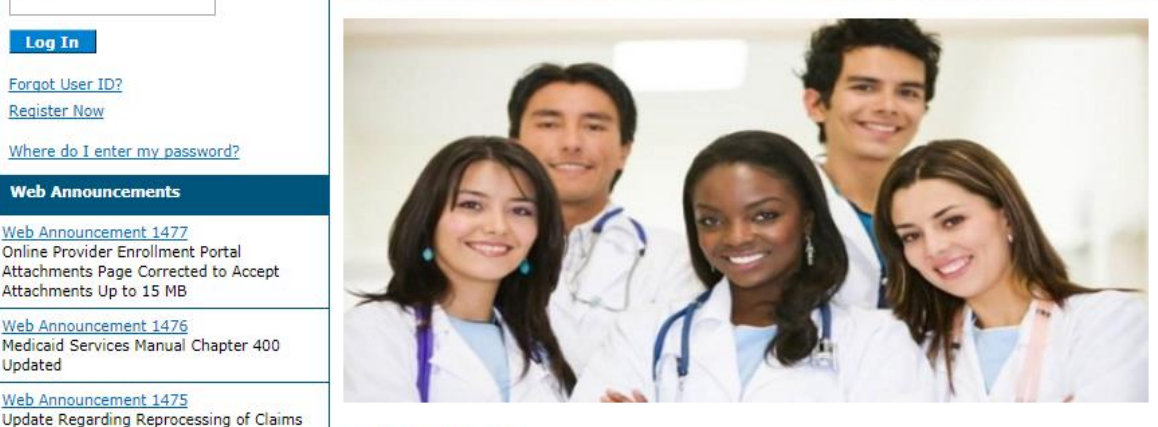

#### Website Requirements

Prior Authorization Quick Reference Guide [Review] Provider Web Portal Quick Reference Guide [Review]

Contact Us | Login

## **Authorization Criteria, continued**

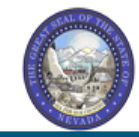

|                                                       | Nevada Departr<br>Health and Hum<br>Division of Health Care Finar                                                                                              | nent of<br>an Services<br>noing and Policy Provider Portal | <u>Con</u> |
|-------------------------------------------------------|----------------------------------------------------------------------------------------------------|------------------------------------------------------------|------------|
| lome                                                  |                                                                                                    |                                                            |            |
| Care Managem                                          | ent > Authorization Criteria                                                                                                    |                                                            |            |
|                                                       |                                                                                                    |                                                            |            |
| Authorizatio                                          | on Criteria                                                                                                    |                                                            |            |
| Authorization<br>* Indicates<br>Select a Code         | on Criteria<br>a required field.<br>Type from the drop-down list, the                                                                                          | n enter the Procedure Code or Description.                 |            |
| Authorization<br>* Indicates<br>Select a Code         | on Criteria<br>a required field.<br>Type from the drop-down list, the<br>*Code Type                                                                            | n enter the Procedure Code or Description.                 |            |
| Authorization<br>* Indicates<br>Select a Code<br>*Pro | on Criteria<br>a required field.<br>Type from the drop-down list, the<br>*Code Type<br>ocedure Code or Description 0                                           | n enter the Procedure Code or Description.<br>Select T     |            |
| Authorization<br>* Indicates<br>Select a Code<br>*Pro | on Criteria<br>a required field.<br>Type from the drop-down list, the<br>*Code Type<br>ocedure Code or Description <del>0</del><br>*Provider Type <del>0</del> | n enter the Procedure Code or Description.                 |            |

### Us Login

?

- Step 1: Select the Code Type from drop-down menu (Dental, Medical or Revenue)
- Step 2: Input the Procedure Code or Description (See the PT 15 Billing Guide for codes)
- Step 3: Input appropriate Provider Туре
- Step 4: Click "Search"

# Authorization Criteria, continued

| Authorization Criteria                                                           |                                             | ? |
|----------------------------------------------------------------------------------|---------------------------------------------|---|
| * Indicates a required field.<br>Select a Code Type from the drop-down list, the | en enter the Procedure Code or Description. |   |
| *Code Type                                                                       | Medical 🗸                                   |   |
| *Procedure Code or Description 0                                                 | 97802 – Medical nutrition therapy           |   |
| *Provider Type 🛛                                                                 | 015 – Registered Dietitian                  |   |
| Provider Specialty 🖯                                                             |                                             |   |
| Search Reset                                                                     |                                             |   |

- Select "Medical" from the drop-down menu and input the appropriate Procedure Code and Provider Type
- Select "Search"

# Authorization Criteria, continued

| Search Results                                                                                       |  |  |  |            |                                   |                     |
|----------------------------------------------------------------------------------------------------|--|--|--|------------|-----------------------------------|---------------------|
| To show/hide Service Limits click on Required if exceeding service limitations hyperlink.            |  |  |  |            |                                   |                     |
| Total Re                                                                                             |  |  |  | Records: 1 |                                   |                     |
| Procedure         Provider Type         Provider Specialty         Claim Type         PA<br>Required |  |  |  |            | <u>Age</u><br><u>Restrictions</u> | Effective<br>Date ▲ |
|                                                                                                    |  |  |  |            |                                   |                     |
|                                                                                                    |  |  |  |            |                                   |                     |

- **Procedure:** Indicates the procedure that is being searched.
- **Provider Type:** Indicates the provider type that the procedure code is being searched under.
- **Provider Specialty:** Indicates a 3-digit specialty code, if applicable.
- Claim Type: Indicates the claim form that will be used when submitting a claim.
- PA Required: Indicates if a prior authorization is required. There may be rules as to when a prior authorization is required. If a user searches a procedure code and receives the following message: "There are no records found based on the search criteria entered," this indicates that a prior authorization is not required.
- Age Restrictions: Indicates if there are any age qualifications.
- Effective Date: Indicates the date span of the rate of reimbursement. An effective date ending in "9999" is letting the user know that the information is active.

# **Provider Web Portal – Search Fee Schedule**

## **Search Fee Schedule – Location**

### Featured Links

Authorization Criteria

**DHCFP** Home

EDI Enrollment Forms and Information

EVS User Manual

**Online Provider Enrollment** 

Provider Login (EVS)

**Prior Authorization** 

Search Fee Schedule

Search Providers

Search Fee Schedule allows the provider to determine the rate of reimbursement for procedure codes

## **Fee Schedule – Terms of Agreement**

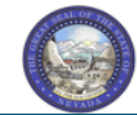

### Nevada Department of Health and Human Services

Division of Health Care Financing and Policy Provider Portal

| Home                                                                                                    |   |
|----------------------------------------------------------------------------------------------------|---|
|                                                                                                    |   |
| Resources > Search Fee Schedule                                                                                                    |   |
|                                                                                                    |   |
| LICENSE FOR USE OF "CURRENT PROCEDURAL TERMINOLOGY", FOURTH EDITION ("CPT®")                                                                                                    | ~ |
| End User Point and Click Agreement                                                                                                    |   |
| CPT codes, descriptions and other data are Copyright 2009 American Medical Association. All Rights Reserved. CPT is a trademark of the American Medical Association (AMA).                                                                                                    |   |
| You, your employees and agents are authorized to use CPT only as contained in the following authorized materials internally within your organization within the United<br>States for the sole use by yourself, employees and agents. Use is limited to use in Medicare, Medicaid or other programs administered by the U.S. Department of<br>Health and Human Services, Centers for Medicare & Medicaid Services and/or the State of Nevada Department of Health and Human Services, Division of Health Care<br>Financing and Policy. You agree to take all necessary steps to insure that your employees and agents abide by the terms of this agreement.                                                                                                    |   |
| Any use not authorized herein is prohibited, including by way of illustration and not by way of limitation, making copies of CPT for resale and/or license, transferring copies of CPT to any party not bound by this agreement, creating any modified or derivative work of CPT, or making any commercial use of CPT. License to use CPT for any use not authorized herein must be obtained through the AMA, CPT Intellectual Property Services, 515 N. State Street, Chicago, IL 60610.                                                                                                    |   |
| Applicable FARS\DFARS Restrictions Apply to Government Use                                                                                                    |   |
| U.S. Government Rights: This material includes CPT which is commercial technical data and/or computer data bases and/or commercial software and/or commercial computer software documentation, as applicable which were developed exclusively at private expense by the American Medical Association, 515 North State Street, Chicago, Illinois, 60610. U.S. Government rights to use, modify, reproduce, release, perform, display, or disclose these technical data and/or computer data bases and/or computer software and/or computer software documentation are subject to the limited rights restrictions of DFARS 252.227-7015(b)(2) (June 1995) and/or subject to the restrictions of DFARS 227.7202-1(a) (June 1995) and DFARS 227.7202-3(a) (June 1995), as applicable for U.S. Department of Defense procurements and the limited rights restrictions of FAR 52.227-14 (June 1987) and/or subject to the restricted rights provisions of FAR 52.227-14 (June 1987) and FAR 52.227-19 (June 1987), as applicable, and any applicable agency FAR Supplements, for non-Department of Defense Federal procurements. |   |
| AMA Disclaimer of Warranties and Liabilities                                                                                                    | * |
| * I accept I have read and agree to the Terms of Agreement                                                                                                    |   |
| Submit Cancel                                                                                                    |   |

- Step 1: Check "I Accept"
- Step 2: Click "Submit"

Contact Us | Login
### **Search Fee Schedule – Search Menu**

#### Resources > Search Fee Schedule

#### Search Fee Schedule

\* Indicates a required field.

Select a code type, then enter the procedure code or description and provider type.

- This page is used only for Nevada Fee For Service (FFS) rates.
- The fee displayed to the user as a result of the search may not be the amount the provider receives; Information on the claim may affect actual fee amount. The
  information contained in the schedule is made available to provide information and is not a guarantee by the State or the Department or its employees as to the present
  accuracy of the information contained herein. For example, coverage as well as an actual rate may have been revised or updated and may no longer be the same as
  posted on the website.
- Revenue code pricing for inpatient and nursing home provider types 011, 013, 019, 051, 056, 063, 065, 075, and 078 that is specific to a provider is not available through the Fee Schedule. Provider specific rates override the fee schedule. In addition, fees are not currently available for PT 064.
- Modifier and specialty do not affect ASC and ESRD bundled rates, so the modifier and specialty will not be used or displayed in the search results for these rates.

| Financial Payer and Benefit<br>*Code Type | Nevada Medicaid Title XIX Fee For Service |  |
|-------------------------------------------|-------------------------------------------|--|
| *Procedure Code or Description 0          |                                           |  |
| *Provider Type ()                         |                                           |  |
| Provider Specialty 0                      |                                           |  |
|                                           |                                           |  |
| Search Reset                              |                                           |  |

 Step 1: Select Code Type from drop-down menu (Dental, Medical or Revenue)

?

- Step 2: Input Procedure Code or Description (See Billing Guide for Codes)
- Step 3: Input appropriate
   Provider Type
- Step 4: Click "Search"

### **Search Fee Schedule – Search Menu, continued**

| Search Fee Schedule                                                                                                    |                                                                                                    |
|----------------------------------------------------------------------------------------------------|----------------------------------------------------------------------------------------------------|
| * Indicates a required field.<br>Select a code type, then enter the procedure co                                                                                                    | ode or description and provider type.                                                                                                    |
| <ul> <li>This page is used only for Nevada Fee For S</li> </ul>                                                                                                    | Service (FFS) rates.                                                                                                    |
| <ul> <li>The fee displayed to the user as a result of<br/>information contained in the schedule is ma<br/>accuracy of the information contained herei<br/>posted on the website.</li> </ul> | the search may not be the amount the provider receives; Information on the claim may affect actual fee amount. The<br>de available to provide information and is not a guarantee by the State or the Department or its employees as to the present<br>n. For example, coverage as well as an actual rate may have been revised or updated and may no longer be the same as |
| <ul> <li>Revenue code pricing for inpatient and nurs<br/>through the Fee Schedule. Provider specific</li> </ul>                                                                             | ing home provider types 011, 013, 019, 051, 056, 063, 065, 075, and 078 that is specific to a provider is not available rates override the fee schedule. In addition, fees are not currently available for PT 064.                                                                                                    |
| <ul> <li>Modifier and specialty do not affect ASC and</li> </ul>                                                                                                    | ESRD bundled rates, so the modifier and specialty will not be used or displayed in the search results for these rates.                                                                                                    |
|                                                                                                    |                                                                                                    |
| Financial Payer and Benefit                                                                                                    | Nevada Medicaid Title XIX Fee For Service                                                                                                    |
| *Code Type                                                                                                    | Medical V                                                                                                    |
| *Procedure Code or Description 🛛                                                                                                    | 97802 – Medical nutrition therapy                                                                                                    |
| *Provider Type 🛛                                                                                                    | 015 – Registered Dietitian                                                                                                    |
| Modifier 🛛                                                                                                    |                                                                                                    |
| Provider Specialty 🔒                                                                                                    |                                                                                                    |
|                                                                                                    |                                                                                                    |
| Search Reset                                                                                                    |                                                                                                    |

 After user has selected the Code Type, input the appropriate Procedure Code and Provider Type and select "Search"

### Fee Schedule, continued

| Search Results   |               |                    |          |                             |                                   |                     |
|------------------|---------------|--------------------|----------|-----------------------------|-----------------------------------|---------------------|
| Total Records: 6 |               |                    |          |                             |                                   |                     |
| Procedure        | Provider Type | Provider Specialty | Modifier | <u>Fee</u><br><u>Amount</u> | <u>Aqe</u><br><u>Restrictions</u> | Effective<br>Date ▼ |
|                  |               |                    |          |                             |                                   |                     |

- **Procedure**: Indicates the procedure that is being searched.
- **Provider Type:** Indicates the provider type that the procedure code is being searched under.
- **Provider Specialty**: Indicates a 3 digit specialty code, if applicable.
- **Modifier**: Indicates a modifier code, if applicable.
- Fee Amount: Indicates the rate of reimbursement.
- Age Restrictions: Indicates if there are any age qualifications.
- Effective Date: Indicates the date span of the rate of reimbursement. An effective date ending in "9999" is letting the user know that the information is active.

# Navigating the Electronic Verification System (EVS)

### **EVS Secure Web Portal**

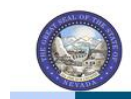

Home

Home

Login

Nevada Department of Health and Human Services Division of Health Care Financing and Policy Provider Portal

?

#### What can you do in the Provider Portal

Website Requirements

Prior Authorization Quick Reference Guide [Review]

Provider Web Portal Quick Reference Guide [Review]

hrough this secure and easy to use internet portal, healthcare providers can inquire on the status of their claims and payments, nquire on a patient's eligibility, process prior authorization requests and access Remittance Advices. In addition, healthcare roviders can use this site for further access to contact information for services provided under the Nevada Medicaid program.

Contact Us | Login

#### Log In Forgot User ID?

\*User ID

#### Register Now

Where do I enter my password?

#### web Announcemen

Web Announcement 1488 Coverage Requirements for Contraceptive Drugs, Devices and Services to Implement on January 1, 2018

Web Announcement 1487 Diabetic Supply Changes for Nevada Medicaid

Web Announcement 1486 Prior Authorization Information Regarding Changes to Medicaid Managed Care Dental Services

Web Announcement 1485 Clinical Claim Editor Updated with Knowledge Base V60 Files

Web Announcement 1484 Physician and Laboratory Payment Methodology Changes Implemented View More Web Announcements

#### Featured Links

- Authorization Criteria DHCFP Home EDI Enrollment Forms and Information EVS User Manual
- Search Fee Schedule Search Providers

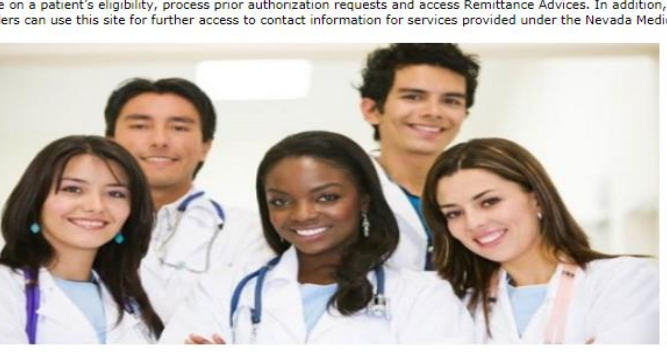

- Step 1: Input User ID
- Step 2: Select "Log In"

If no account is created, select "Register Now" to begin creating a web portal account. See Chapter 1: Getting Started of the EVS User Manual for reference.

### **EVS Secure Web Portal, continued**

#### **Computer and Challenge** Answer the challenge question to verify your identity. Ouestion Site Key Challenge Question In what city were you born? The HealthCare Portal uses a personalized site key to protect your \*Your Answer privacy online. To use a site key, you are asked to respond to your Challenge Forgot answer to challenge question? question the first time you use a personal computer, or every time you Select O This is a personal computer. Register it now. use a public computer. When you type the correct answer to the Challenge This is a public computer. Do not register it. question, your site key token displays which ensures that you have been correctly identified. Similarly, by Continue displaying your personalized site key token, you can be sure that this is the actual HealthCare Portal and not an unauthorized site. If this is your personal computer, you can register it now by selecting: This is a personal computer. Register it now.

- Answer the challenge question to verify your identity the first time you log in from a personal computer or every time you use a public computer
- Select personal computer or a public computer
- Click "Continue"

### **EVS Secure Web Portal, continued**

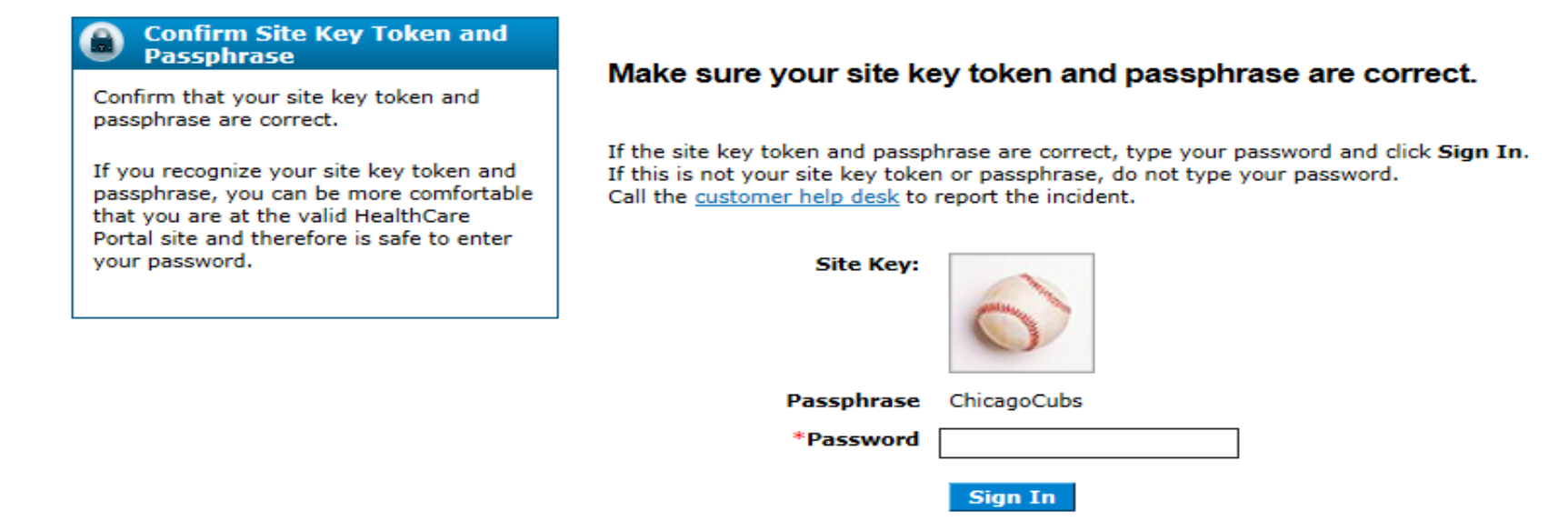

- Forgot Password?
- Confirm that your site key token and passphrase are correct. If you recognize your site key token and passphrase, you can be assured that you are at the valid Provider Web Portal website and it is safe to enter your password
- Enter your Password
- Select "Forgot Password" to start the reset process

### **EVS Secure Web Portal, continued**

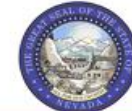

Nevada Department of Health and Human Services Division of Health Care Financing and Policy Provider Portal

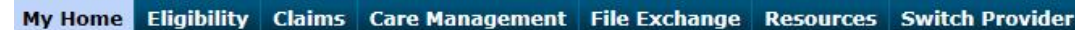

#### My Home

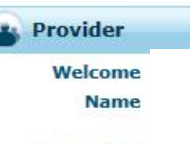

Provider ID Location ID

- My Profile
- Switch Provider

#### Provider Services

- Member Focused Viewing
- Search Payment History
- PASRR
- EHR Incentive Program
- ► EPSDT
- Presumptive Eligibility

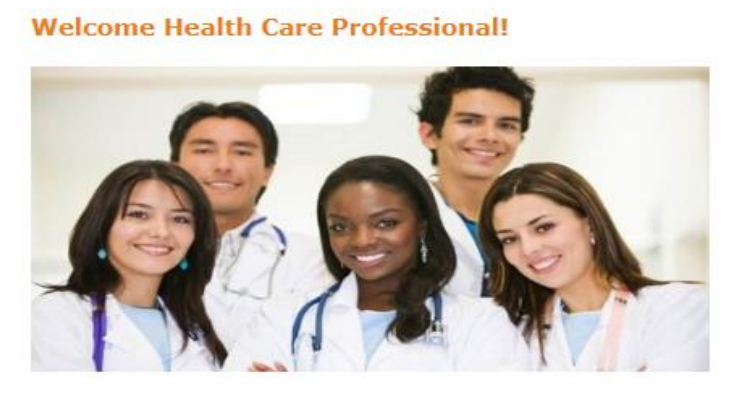

We are committed to make it easier for physicians and other providers to perform their business. In addition to providing the ability to verify member eligibility and search for claims, payment information, and access Remittance Advices, our secure site provides access to eligibility, answers to frequently asked questions, and the ability to process authorizations.

Prior Authorization Quick Reference Guide [Review] Provider Web Portal Quick Reference Guide [Review] Contact Us | Logout

Contact Us

to the following Address:

Reno, NV 89520-3042

P.O.Box 30042

Nevada Medicaid Administration

Secure Correspondence

All Claim Inquiries should be submitted

- Verify all Provider Information
- Utilize Provider Services
- Use "Contact Us" or "Secure Correspondence" to contact Nevada Medicaid

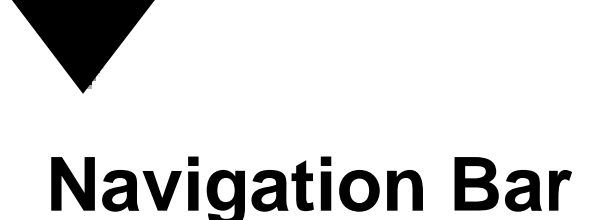

The navigation bar contains six tabs that allow you to move throughout the Provider Web Portal.

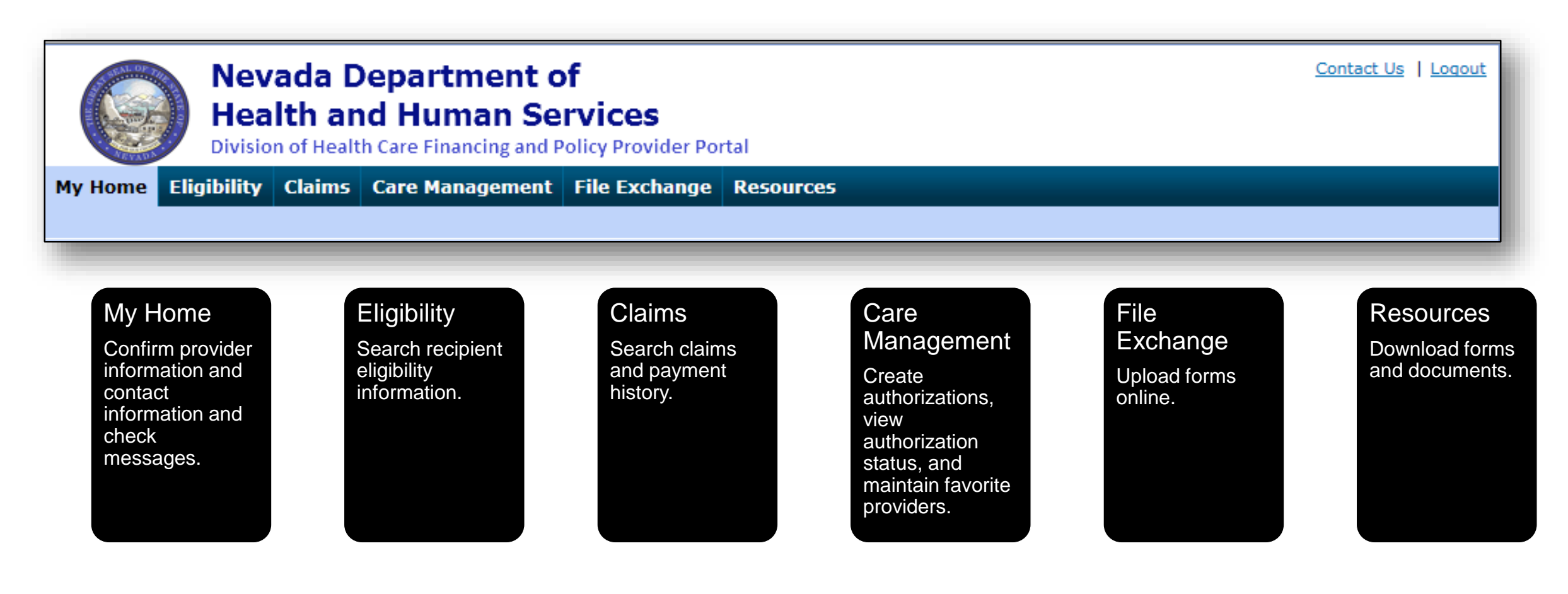

# **Electronic Data Interchange (EDI)** Information

# Locating the EDI Enrollment Forms, Announcements and Companion Guides

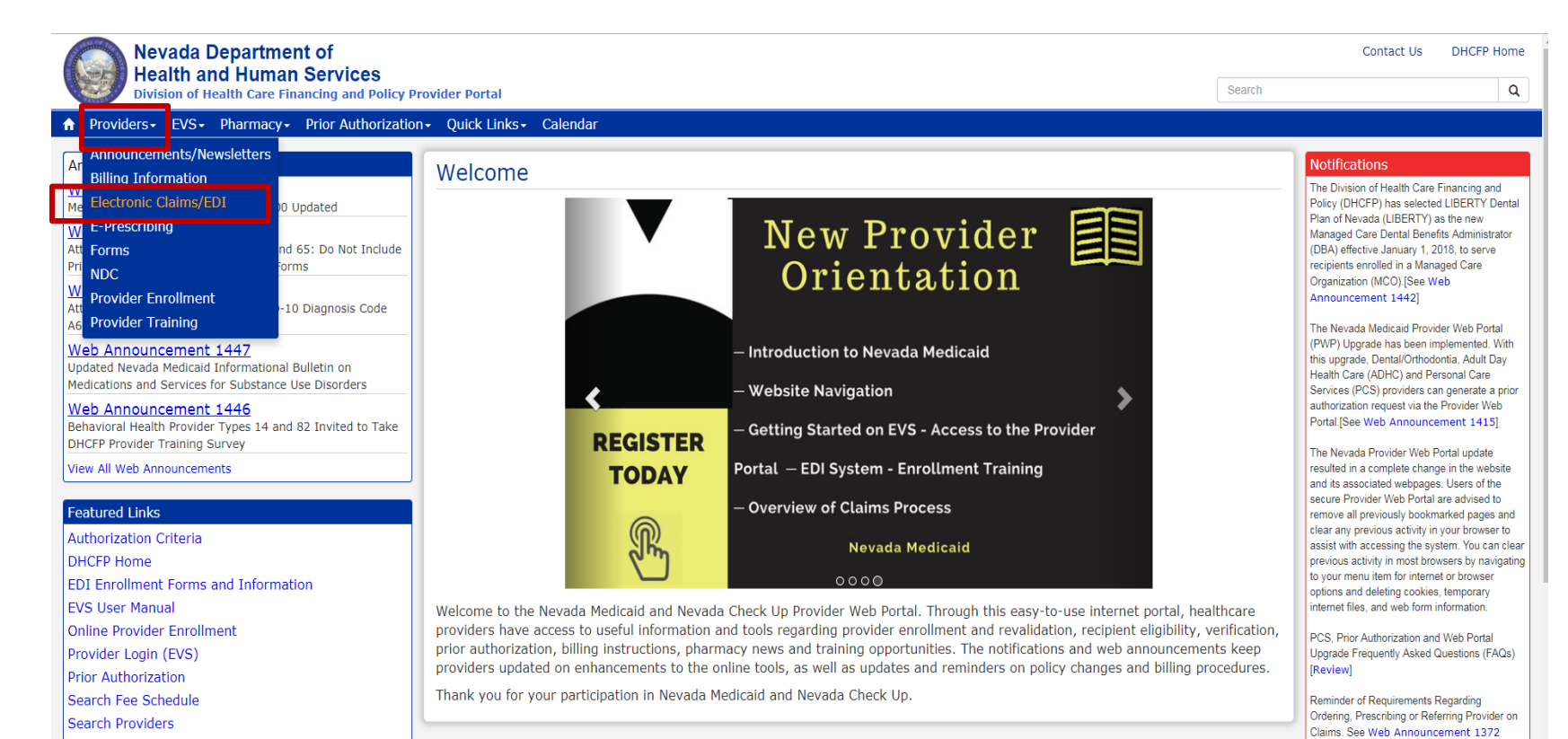

- Step 1: Highlight
   "Providers" from top
   blue tool bar
- Step 2: Select
   "Electronic Claims/EDI"
   from the drop-down
   menu

Enrollment Termination Frequently Asked Questions (FAQs) [Review]

### **EDI Enrollment Forms**

#### **EDI Enrollment Forms**

EDI enrollment forms are for completion and submission by active or enrolling Nevada Medicaid and Nevada Check Up providers only.

| Form Number | Title                                                |
|-------------|------------------------------------------------------|
| FA-35       | Electronic Transaction Agreement for Service Centers |
| FA-36       | Service Center Operational Information               |
| FA-37       | Service Center Authorization                         |
| FA-39       | Payerpath Enrollment                                 |

- Fill out necessary forms completely.
  - Allscripts-Payerpath Program is a free program for all Nevada Medicaid providers.
- Send completed enrollment forms to Nevada Medicaid:
  - Upload into the Provider Web Portal
  - Mail to the address listed on the form
  - E-mail to: <u>NVMMISEDISupport@dxc.com</u>
- Training opportunities are hosted every month for Payerpath users. Please review EDI Announcements on the EDI webpage for training sessions.

## Resources

### **Additional Resources**

- Forms: https://www.medicaid.nv.gov/providers/forms/forms.aspx
- EVS General Information: https://www.medicaid.nv.gov/providers/evsusermanual.aspx
- Secure EVS Web Portal: <u>https://www.medicaid.nv.gov/hcp/provider/Home/tabid/135/Default.aspx</u>
- Billing Manual and Guides: <u>https://www.medicaid.nv.gov/providers/BillingInfo.aspx</u>

### **DHCFP Contact Information**

- Division of Health Care Financing and Policy: <u>http://dhcfp.nv.gov/</u>
- Medicaid Services Manual (MSM) Chapters: <u>http://dhcfp.nv.gov/Resources/AdminSupport/Manuals/MSM/MSMHome/</u>

# **Contact Us**

### **Contact Us — Nevada Medicaid (Customer Service)**

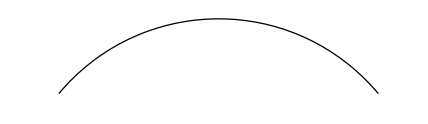

Customer Service Center Telephone: 877-638-3472

Provider Web Portal Technical Assistance 877-638-3472

Web Portal Option 6

### Contact Us — Nevada Medicaid Provider Training — Field Service Representatives

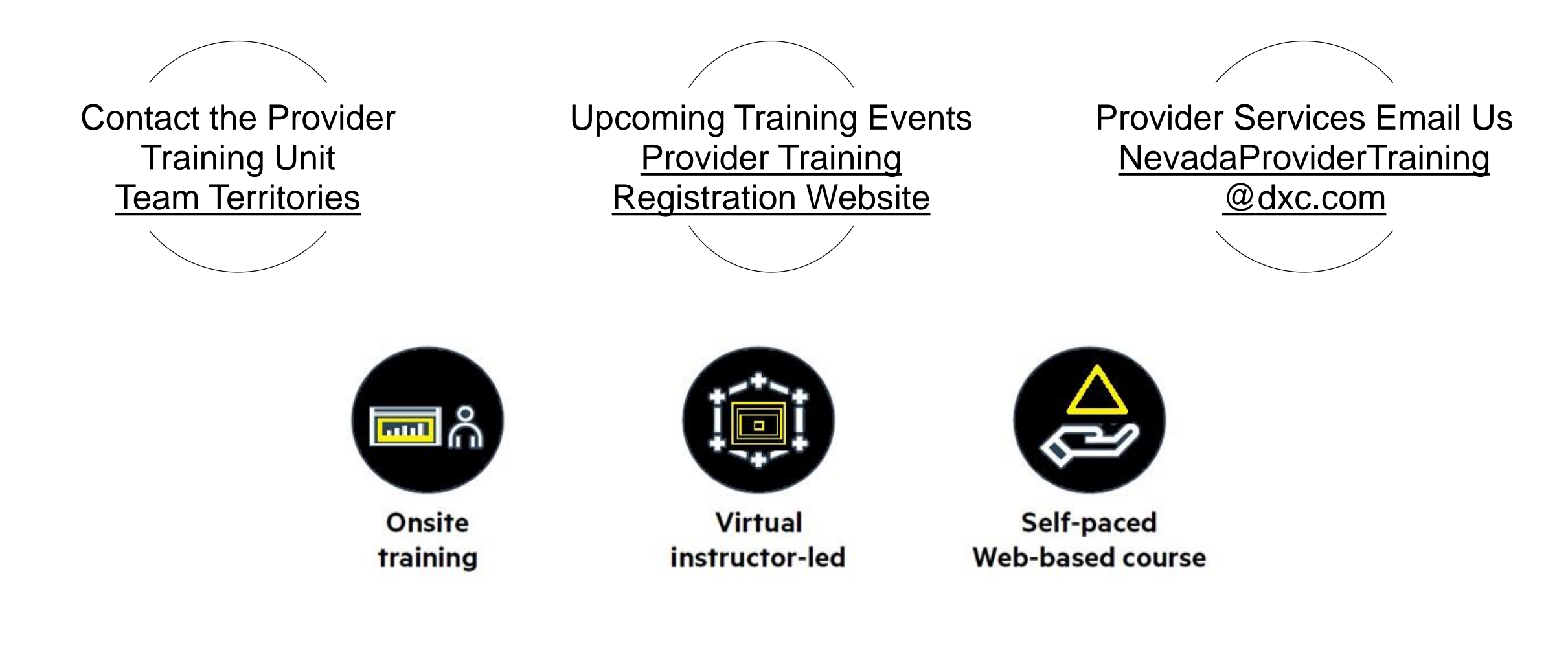

# **Thank You**